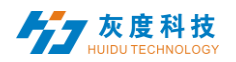

# Catalog

| Chapter 1 | Overview                     | 3  |
|-----------|------------------------------|----|
| 1. Syste  | em module                    | 3  |
| 2. Prog   | ram release process          | 3  |
| Chapter 2 | Module Function Introduction | 4  |
| 1. Login  | n interface                  | 4  |
| 1) Acc    | count login                  | 4  |
| 2) Reg    | gister an account            | 4  |
| 3) Re1    | trieve password              | 5  |
| 2. Equip  | oment management             | 7  |
| 1) Equ    | ipment grouping              | 7  |
| 2) Equ    | upment details               | 9  |
| 3) Del    | lete the program             | 10 |
| 4) Cor    | nfiguration order management | 10 |
| 5) Moi    | re settings                  | 12 |
| 3. Prog   | ram Management               | 12 |
| 1) Pro    | ogram List                   | 12 |
| 2) New    | v programs                   | 13 |
| 3) Edi    | iting programs               | 14 |
| 4) Dua    | al screen programs           | 25 |
| 5) Sp]    | licing screen program        | 27 |
| 6) Re]    | lease of programs            | 30 |
| 7) Pro    | ogram                        | 31 |
| 8) Pla    | ayback control               | 34 |
| 4. Mater  | rial management              | 35 |
| 5. Stat   | istical management           | 38 |
| 6. Task   | List                         | 38 |
| 1) Pos    | sting task list              | 38 |
| 2) Lis    | st of records to be approved | 38 |
| 7. Sett   | ings Management              | 39 |
| 1) My     | Information                  | 39 |

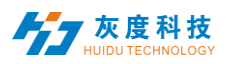

| 2) | Account Management        | 39 |
|----|---------------------------|----|
| 3) | Role Management           | 40 |
| 4) | Space capacity management | 42 |

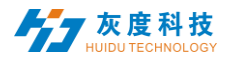

# Chapter 1 Overview

# 1. System module

The Little Grey Cloud information distribution system platform adopts B/S system architecture, containing device, program, common.H5template, source, statistics, Log and setting modules.

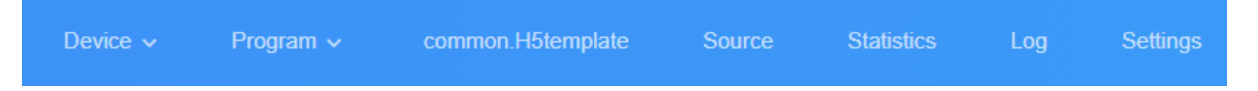

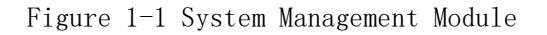

- Device: contains device list, device map, soft splicing; device list contains device ID, device name, device grouping, device up/down status, time correction, brightness adjustment, firmware upgrade and other operations; device "details" can see device operating status information, program information, release records and up/down records, etc.
- Program: It contains program and program list settings for each type of equipment, new program, program editing, program preview, program release and other operations. In the program list, you can view the program "release record", rename the program, play control and GPS fixed point play, etc.
- > Material: upload video, picture, document, music material.
- Statistics: You can count the number and length of programs played, the number of equipment statistics, etc.
- Assignments: Program posting records, program assignment posting status, and unvetted program records.
- Settings: My information, modify cell phone number, account management, set up sub-user and role management, etc.
- 2. Program release process

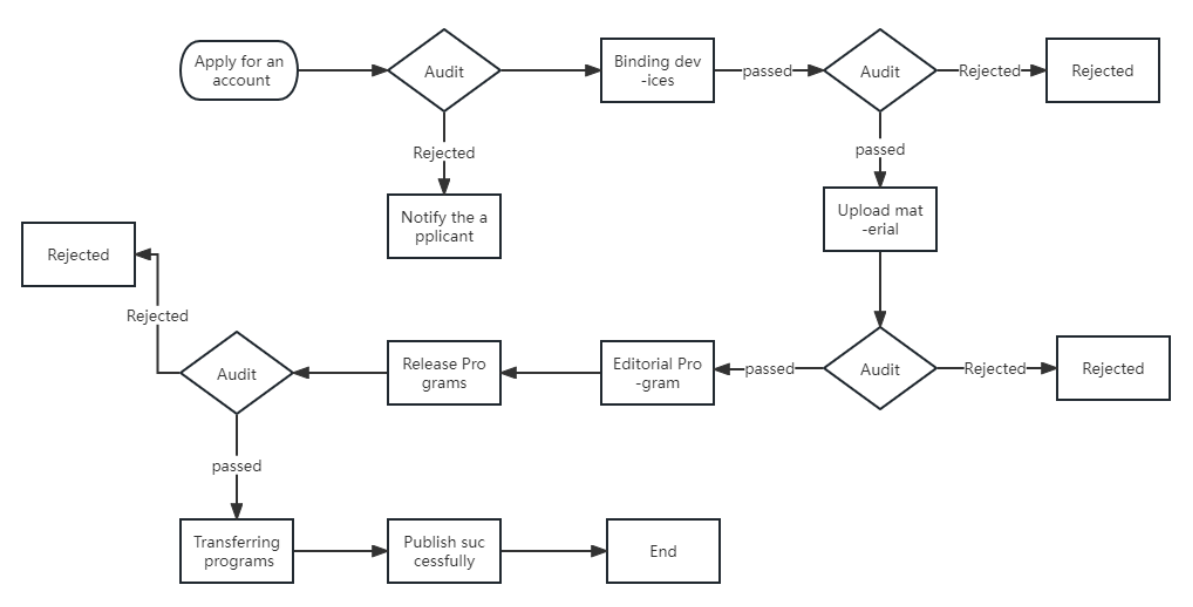

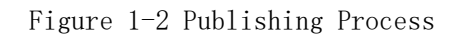

1) In case of data distribution failure due to network interruption, data will be automatically retransmitted when the network communication is normal.

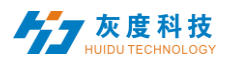

2) Data will not be sent automatically if the device fails to send data due to lack of disk space.

3) Application for an account, binding equipment, uploading material and publishing programs need to be reviewed by the platform administrator

# Chapter 2 Module Function Introduction

# 1. Login interface

## 1) Account login

Users can choose username/email/mobile phone number to log in, Figure 2-1 .

| XiaoHui C                     | Eng                |
|-------------------------------|--------------------|
| User name, Mobile number, Err | nail               |
| Jsername cannot be empty      |                    |
| Password                      |                    |
| Password cannot be empty      |                    |
| Verification Code             | <del>7 7 6 4</del> |
| Login                         |                    |
|                               |                    |

# Figure 2-1 Login interface

#### 2) Register an account

Click on "Register Account" in the login window, Figure  $2\mathchar`-2$  .

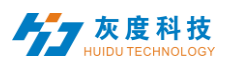

| Register Account                           | Back to Login                                                                                                    |
|--------------------------------------------|----------------------------------------------------------------------------------------------------|
| YangsAudio                                 |                                                                                                    |
|                                            |                                                                                                    |
| Please re-enter the password               |                                                                                                    |
| Please enter the company or team name      |                                                                                                    |
| Please enter the associated mobile number  |                                                                                                    |
| Please fill in the correct Email address   |                                                                                                    |
| Verification Code                          |                                                                                                    |
| Verification Code Get<br>Captcha           |                                                                                                    |
| Agree"Terms of Service and Privacy Policy" |                                                                                                    |
| Register                                   |                                                                                                    |
|                                            | YangsAudio   Image: Star Account   YangsAudio   Image: Star Account   Image: Star Account |

Figure 2-2 Account registration interface

Note: A. Verification code registration: domestic is obtained by cell phone SMS, foreign is obtained by email.

B. Must fill in the correct company name, cell phone number, e-mail, so that can be smooth platform administrator audit.

#### 3) Retrieve password

Click "Forgot Password" in the login window, enter the cell phone number bound to the account, the system will send a verification code to the cell phone number, as shown in Figure 2-3, enter the verification code, the next step to reset the password, Figure 2-4.

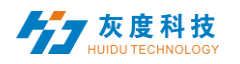

| To reset                | your pass                         | word               |
|-------------------------|-----------------------------------|--------------------|
| 01The authenticat       | <mark>ion</mark> — 02To reset you | password           |
| Bind with email ID      |                                   |                    |
| * Verification Code     | Verification Code                 | 2 <mark>628</mark> |
| * Get Verification Code | Verification Code                 | Get<br>Captcha     |
|                         | Next                              |                    |
|                         |                                   | Back to Login      |
|                         |                                   |                    |
|                         |                                   |                    |

Figure 2-3 Get verification code

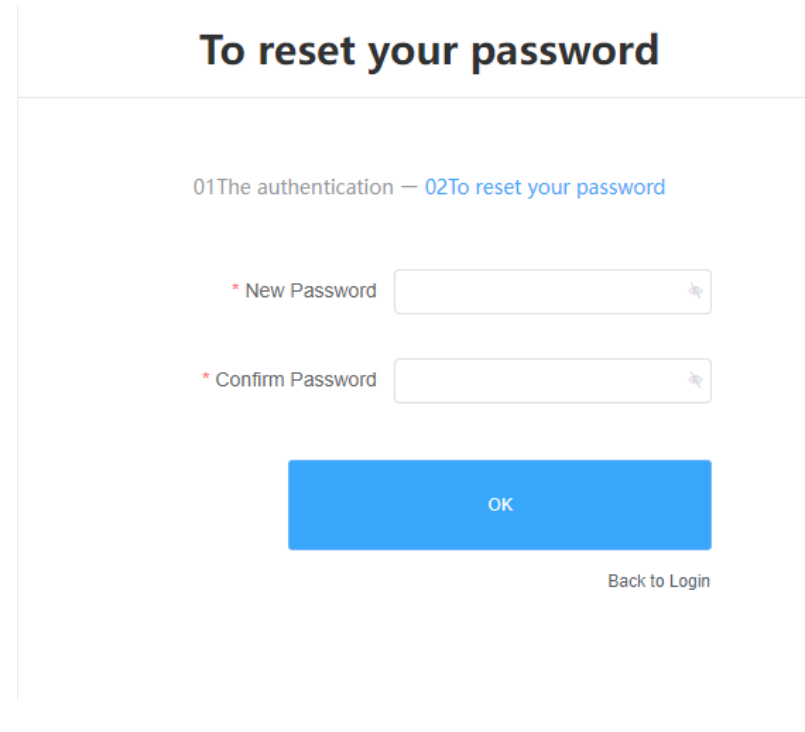

Figure 2-4 Reset password

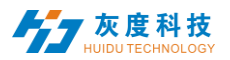

# 2. Equipment management

Device management is divided into device list, device map (LCD devices are not supported at this time), soft splicing

Each device that comes online is by default in the ungrouped list, Figure 2-5.

| information release system | Device - Program                                   | i v common HStemplate Sourc | e Statistics Log      | Settings         |                         |              |                      | Д. 2016, 2120 Lagout                                      |
|----------------------------|----------------------------------------------------|-----------------------------|-----------------------|------------------|-------------------------|--------------|----------------------|-----------------------------------------------------------|
| Device Group Management    | Desice ID, Oavier Nama D<br>Wilth X Height Firmwar | Al v Deete Set up           | Group Bed Program Lat |                  |                         |              | Ose-click screenspor | er Carrection Brighteess Selling More 🛩 Configuration let |
|                            | Device 10                                          | Device Name                 | Resolution            | Firmware Version | Online/offline time     | Program List | group                | Options                                                   |
|                            | A4-21-A1290                                        | BoxPlayer                   | 1824x576              | 7.8.34.0         | 0+0 2022/12/12 23:01:04 | Unbound      | Ungrouped            | Details Rename Geographic Location Trace History          |
|                            | M26-03-A6329                                       | MagicPlayer                 | 192bc1080             | 1.8.6.0          | ₩4 2021/11/11 15:42:33  | Unbound      | Ungrouped            | Details Rename Goographic Location Trace History          |
|                            |                                                    |                             |                       |                  |                         |              |                      | Total 2 Items 🔄 1                                         |

Figure 2-5 Device List

# 1) Equipment grouping

Click "..." in "All" to add subgroups, Figure 2-6.

| Ci Inform      | ation release system          |            |                          |             |              |            |         |                  |                        |              |                          | X XHL_0130 Logout                                        |
|----------------|-------------------------------|------------|--------------------------|-------------|--------------|------------|---------|------------------|------------------------|--------------|--------------------------|----------------------------------------------------------|
| Device Group N | fanagement                    |            |                          |             |              |            |         |                  |                        |              |                          |                                                          |
| All 2          |                               | Device ID, | Device Name Q A          | Dolete      | Set up Group | Bind Progr | am List |                  |                        |              | One-click screenshot Tir | te Correction Brightness Setting More v Configuration St |
| Ungrouped 2    | Add Subgroup                  | Width      | K Height Firmware Versio | n           |              |            |         |                  |                        |              |                          |                                                          |
|                | Delote                        | D          | levice ID                | Device Name |              | Resolution |         | Firmware Version | Online/offline time    | Program List | OFOLID                   | Outions                                                  |
|                | Distribute Manager<br>Move Up |            | 4.21.4.5200              | BasDissar   |              | 1024-676   |         | 78340            | Ad 2022/12/12 22 01:04 | Inhund       | Descound                 | Datala Barana Georgeniki London Terra Mitary             |
|                | Move Down                     |            | 66-21-0612205            | Doonayer    |              | 10240570   |         | 7.0.34.0         | PH 2022/12/12 23:01:04 | Unsound      | Ungrouped                | Details Rename Geographic Location Trace missing         |
|                |                               | - M        | 120-00-A6329             | MagicPlayer |              | 1920x1080  |         | 1.8.6.0          | 04 2021/11/11 16:42:33 | Unbound      | Ungrouped                | Details Rename Geographic Location Trace History         |
|                |                               |            |                          |             |              |            |         |                  |                        |              |                          | Total 2 litems < 1 > 25 item / Page ~                    |
|                |                               |            |                          |             |              |            |         |                  |                        |              |                          |                                                          |
|                |                               |            |                          |             |              |            |         |                  |                        |              |                          |                                                          |
|                |                               |            |                          |             |              |            |         |                  |                        |              |                          |                                                          |
|                |                               |            |                          | Add Cr      | har          |            |         |                  |                        |              | $\sim$                   |                                                          |
|                |                               |            |                          | Auu Si      | ngi          | oup        |         |                  |                        |              | ~                        |                                                          |
|                |                               |            |                          |             |              |            |         |                  |                        |              |                          |                                                          |
|                |                               |            |                          |             |              |            |         |                  |                        |              |                          |                                                          |
|                |                               |            |                          |             |              |            |         |                  |                        |              |                          |                                                          |
|                |                               |            |                          | 123         |              |            |         |                  |                        |              |                          |                                                          |
|                |                               |            |                          |             |              |            |         |                  |                        |              |                          |                                                          |
|                |                               |            |                          |             |              |            |         |                  |                        |              |                          |                                                          |
|                |                               |            |                          |             |              |            |         |                  |                        |              |                          |                                                          |
|                |                               |            |                          | Ent         | er           | a q        | ro      | up na            | ame                    |              |                          |                                                          |
|                |                               |            |                          |             |              |            |         | - C.             | Cano                   | cel OK       |                          |                                                          |
|                |                               |            |                          |             |              |            |         |                  |                        |              |                          |                                                          |
|                |                               |            |                          |             |              |            |         |                  |                        |              |                          |                                                          |
|                |                               |            |                          |             |              |            |         |                  |                        |              |                          |                                                          |
|                |                               |            |                          |             |              |            |         |                  |                        |              |                          |                                                          |

Figure 2-6 Adding subgroups

In the ungrouped group, select the device, and then click "Set Group" on the top to assign it to the corresponding group, Figure 2-7.

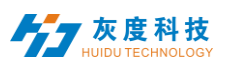

| Device Group Management | Device ID, Device Name Q Width X Height Farmer | Al Version  | et up Group |                  |                         |            |
|-------------------------|------------------------------------------------|-------------|-------------|------------------|-------------------------|------------|
| Ungrouped 2             | Device ID                                      | Device Name | Resolution  | Firmware Version | Online/offline time     | Program Li |
|                         | A4-21-A129C                                    | BoxPlayer   | 1024x576    | 7.8.34.0         | 0-0 2022/12/12 23:01:04 | Unbound    |
|                         | M20-00-A6329                                   | MagicPlayer | 1920×1080   |                  | 0+0 2021/11/11 15:42:33 | Unbound    |
|                         |                                                |             |             | Set up Group     | ×                       |            |

Figure 2-7 Set up grouping

After the devices are grouped, you can set the group to be given to a sub user to control, Figure 2-8.

| Device Group Manag | ement              |        |                |                  |             |        |              |                   |
|--------------------|--------------------|--------|----------------|------------------|-------------|--------|--------------|-------------------|
| ~ 🖬 All 2          |                    | Device | ID、Device Name | Q                | ~           | Delete | Set up Group | Bind Program List |
| <b>=</b> 123 1     | <b>→</b> …         | Width  | X Height       | Firmware Version |             |        |              |                   |
| Ungrouped 1        | Add Subgroup       |        |                |                  |             |        |              |                   |
|                    | Rename             |        | Device ID      |                  | Device Name |        |              | Resolution        |
|                    | Delete             |        |                |                  |             |        |              |                   |
|                    | Distribute Manager |        | A4-21-A129C    |                  | BoxPlayer   |        |              | 1024x576          |
|                    | Move Up            |        |                |                  |             |        |              |                   |
|                    | Move Down          |        |                |                  |             |        |              |                   |
|                    |                    |        |                |                  |             |        |              |                   |

Figure 2-8 Grouping Assignment Manager

In addition, subgroups can be created in subgroups, Figure 2-9.

| Device Group Manag | ement              |        |                |                  |             |
|--------------------|--------------------|--------|----------------|------------------|-------------|
| ~ 🖬 All 2          |                    | Device | ID、Device Name | Q All            | ∽ Delete    |
| <b>■</b> 123 1     | <b>→</b> …         | Width  | X Height       | Firmware Version |             |
| Ungrouped 1        | Add Subgroup       |        |                |                  |             |
|                    | Rename             |        | Device ID      |                  | Device Name |
|                    | Delete             |        |                |                  |             |
|                    | Distribute Manager |        | A4-21-A129C    |                  | BoxPlayer   |
|                    | Move Up            |        |                |                  |             |
|                    | Move Down          |        |                |                  |             |
|                    |                    |        |                |                  |             |

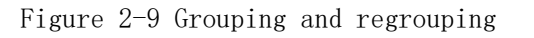

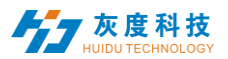

#### 2) Equipment details

Click the "Details" button to enter the selected device details interface, in which you can view the basic information of the device, including networking mode, version information, playback status, remaining space and other information, Figure 2-10.

| BoxPlayer                            |                     |                            |                                          | × |
|--------------------------------------|---------------------|----------------------------|------------------------------------------|---|
| Device Information Release Record    | Program Information | Online and offline records |                                          |   |
| Synchronize Screen On Screen Of      | ff More ~           |                            |                                          |   |
| Basic Information                    |                     |                            |                                          | S |
| Device ID: A4-21-A129C               | Device Nar          | ne: BoxPlayer              | Online Status: Offline                   |   |
| Locked State: No                     | FPGA Vers           | ion: 0.11.70.0             | Volume: 100%                             |   |
| Deviceremaining Space: 5.1 GB        | disk space          | The disk is not inserted   | Play State: Unknown                      |   |
| Multi-screen<br>synchronization: Off | Screen Ro           | ation: Not Selected        | Play Mode: Loop List                     |   |
| Button Function: Screen Testing      | Firmware \          | ersion: 7.8.34.0           | Screenshots: View Conduct                |   |
| Resolution: 1024x576                 | Swicth: Di          | sable                      |                                          |   |
| Time                                 |                     |                            |                                          | Ö |
| Time Zone: (UTC+08:00) Beijing,      | Automatica          | Ily time correction: NTP   | Service of time correction: ntp.huidu.cn |   |
| Brightness                           |                     |                            |                                          | Ø |
| Model, Fixed Brightness              | <b>声</b> 府/志。40     | 0.07                       |                                          |   |

Figure 2-10 Device Details

- > Synchronization: synchronize the read-back of device programs, networking methods, remaining space and other status; (The default will automatically read back, when the automatic read-back can not be used to this function, manual read-back.)
- > Opening the screen: turning on the display.
- > **Off screen:** turning off the display.
- > **Device ID:** ID of the currently selected device.
- > Device name: the name of the currently selected device.
- Online status: online for the device is connected, offline for the device is disconnected.
- Player version number: the current firmware version of the device, related to the function.
- **Locked status:** whether it is in a locked state.
- **Volume: the** current device volume level.
- **Remaining space:** the space remaining in the device.
- Playback status: On screen is LCD screen on state, off screen is LCD screen off state, program is playing, no program, etc..
- Multi-screen synchronization: on or off.
- Screen rotation: screen rotation Unselected, 90°, 180° and 270°.
- **configuration:** motherboard memory and storage capacity configuration.
- Start-up time: the time at which the device starts up.
- Android version number: the Android version of the device.
- **Kernel version number:** the kernel version of the device.
- **Compiled version:** the compiled version of the device.
- Screen capture: the current display of the display can be obtained.

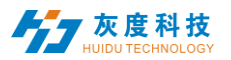

- **Resolution: the** current display resolution.
- Switching on and off: the time set for timed switching on and off.
- > **Time: the** current time of the device.
- **Brightness: the** brightness on the device.
- Location: if the device is equipped with a GPS module, the device can be automatically located and displayed on a map.
- > Networking information: how the device is connected to the Internet wired, Wi-Fi a4G.
- Relays: if a relay is added to the equipment, it is possible to set the screen power-up and power-up time.
- Rename: modify the name of the device.
- Switching settings: Timed switching of the LCD display.
- **Brightness setting:** setting the display brightness.
- **Emptying programmes: clearing** all playback content from the device.
- **Reboot:** reboot the device.
- > **Timed reboot:** reboot the device at regular intervals.
- Firmware upgrade: upgrading the device firmware.
- Face recognition: open face recognition function, play the specified content after recognizing the face
- > **Posting records:** You can view the task posting records of the device.
- Program information: you can view the number of programs in the device, the program name, the space occupied by the program, and "delete" and "preview" the program.
- **Up and down logs:** You can view the logs of equipment going up and down.

## 3) Delete programs

Click on the device "Details" in the [Device] list, then select "Program Information" and choose the corresponding program to delete, Figure 2-11.

BoxPlayer

| •                                 |           |                     |                            |                     |                          |
|-----------------------------------|-----------|---------------------|----------------------------|---------------------|--------------------------|
| Device Information Release Record |           | Program Information | Online and offline records |                     |                          |
| 2.11                              |           |                     |                            |                     |                          |
| Delete                            |           |                     |                            |                     |                          |
| Progra<br>Pro                     | gram Name | Size                | Schedule                   | Updated Time        | Options                  |
| m                                 |           |                     |                            |                     |                          |
| 1 test                            |           | 914.0 KB            | Details                    | 2022/12/12 22:39:03 | Preview Delete           |
|                                   |           |                     |                            |                     |                          |
|                                   |           |                     |                            |                     | Total 1 Item < 1 > 25 It |

Figure 2-11 Program deletion

#### 4) Configuration order management

The configuration list function can batch set parameters such as time correction, brightness setting, timer on/off, and volume adjustment for multiple devices. As shown in Figure 2-12.

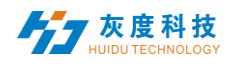

| Device ~                              | Program - common H5template Sourc                         | Statistics Log          | Settings         |                       |              |                      | 只 X9E_0130 Logout                                        |
|---------------------------------------|-----------------------------------------------------------|-------------------------|------------------|-----------------------|--------------|----------------------|----------------------------------------------------------|
| Device ID, Device Name Witth X Holght | Q     AI     ✓     Densis     Set up       Finance Vector | Droup Dind Program List |                  |                       |              | Doe-click screenshot | Time Canadon Brightness Selling More 👻 Configuration but |
| Device ID                             | Device Name                                               | Resolution              | Firmware Version | Online/offline time   | Program List | group                | Options                                                  |
| A4-21-A129C                           | BoxPlayer                                                 | 1024x576                | 7.8.34.0         | ► 2022/12/12 23:01:04 | Unbound      | 123                  | Details Rename Geographic Location Trace History         |
|                                       |                                                           |                         |                  |                       |              |                      | Total 1 litem C 1 > 25 litem / Page ~                    |

Configuration list

| Add Configuration List |                                 |
|------------------------|---------------------------------|
|                        | Add Configuration List $\times$ |
|                        | Type LCD ~                      |
|                        | Name Name of Configuration      |

Figure 2-12 Adding a configuration list

After creating a new configuration list, select the device on the left, select the corresponding configuration list in the middle, check the required settings on the right, and finally click "Send to", Figure 2-13.

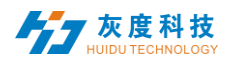

Configuration list

| Add Configuration List | Device ID, Device Name Q Selected:0 | Name of configuration list 111 Time Correction                                                                                                    |
|------------------------|-------------------------------------|----------------------------------------------------------------------------------------------------|
|                        | M20-00-A6329 MagicPlayer            | System time zone (GMT+08.00) China Standard Time (Beijing) ~                                                                                                    |
|                        | 1                                   | Auto Sync                                                                                                    |
|                        | 2                                   | Brightness Setting                                                                                                    |
|                        |                                     | The default brightnO ess is100%                                                                                                    |
|                        |                                     | Customize                                                                                                    |
|                        | 4                                   | Time S 00:00:00 (2) ~ 00:00:00 (2) 100%                                                                                                    |
|                        |                                     | Time S 00:00:00 (2) ~ 00:00:00 (2) - 00:00%                                                                                                    |
|                        |                                     | Time S 00:00:00 (2) ~ 00:00:00 (2) - 00:00 (2) - 00:00 |
|                        |                                     | Power on/off Setting                                                                                                    |
|                        |                                     | Time of power on Time of power off                                                                                                    |

Figure 2-13 Configuration list operation

- 1: Support all devices of this configuration list, at will.
- 2: Adding a new configuration list.
- 3: List of configuration lists.
- 4: The setup items supported by this configuration list.

#### 5) More settings

Select single or multiple devices in the device list for brightness setting, on/off, interactive mode setting and volume setting, reboot, etc. Figure 2-14.

| stern | Device ~             | Program v common.H5template Source             | Statistics Log    | Settings         |                         |              |                      |                   | A ×                                                                                                    | HL_0130 Logout     |
|-------|----------------------|------------------------------------------------|-------------------|------------------|-------------------------|--------------|----------------------|-------------------|----------------------------------------------------------------------------------------------------|--------------------|
| De    | vice ID, Device Name | Al      Deine Set up Grou     Firmware Version | Bind Program List |                  |                         |              | One-click screenshot | Time Correction B | rightness Setting More ~<br>Switch<br>Heartbeat Bag                                                                                                    | Configuration list |
|       | Device ID            | Device Name                                    | Resolution        | Firmware Version | Online/offline time     | Program List | group                | Optic             | Firmware Upgrade<br>Play Settings                                                                                                    |                    |
|       | A4-21-A129C          | BoxPlayer                                      | 1024x576          | 7.8.34.0         | 0-0 2022/12/12 23:01:04 | Unbound      | 123                  | Detai             | GPS Settings<br>Relay                                                                                                    | Trace History      |
|       | M20-00-A6329         | MagicPlayer                                    | 1920×1080         | 1.8.6.0          | ₩ 2021/11/11 15:42:33   | Unbound      | Ungrouped            | Detai             | Volume<br>HDMI Input Setting                                                                                                    | Trace History      |
|       |                      |                                                |                   |                  |                         |              |                      |                   | Emph die Program<br>Restet<br>Sorein On<br>Sorein On<br>Millissrenen syndroterstehlt<br>Millissrenen syndroterstehlt<br>Derkort aus auser<br>Exposit offen darkeit<br>Derker Landor<br>Restenit Grögenent<br>Derker Landor<br>Restenit<br>Restenit<br>Eugenenten bei<br>Restenit<br>Eugenenten bei | 25 fam / Page v    |

Figure 2-14 More settings

# 3. Program Management

1) Program List

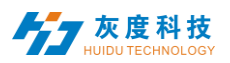

Click [Program], select LCD, enter the program list; LCD program is divided into single-screen program, dual-screen program, soft splicing program; program interface can create new programs, program renaming, preview, edit, copy, publish, history, program creator, modify the time and other operations, if the program is more, you can enter keywords in the text box after the program name, click If there are more programs, you can input keywords in the text box after the program name and click the "Query" button, Figure 3-1.

| ର୍ | ) Infor    | mation relea          | ase system            |                                   | Program >                                 |            |              |          |            |
|----|------------|-----------------------|-----------------------|-----------------------------------|-------------------------------------------|------------|--------------|----------|------------|
| N  | Common Pro | Dout<br>Search progra | ble Program Spliced P | Program H5 <sup>:</sup><br>Search | Program List<br>LED<br>LED Android<br>LCD |            |              |          |            |
|    |            | ID                    | Program Name          | Туре                              |                                           | Resolution | Duration (s) | Creator  | Modified   |
|    |            | 144091                | 新建节目                  | LCD                               |                                           | 1920x1080  | 0            | XHL_0130 | 2022/09/15 |
|    |            | 133342                | 新建节目                  | LCD                               |                                           | 1920x1080  | 0            | XHL_0130 | 2022/06/02 |
|    |            | 114343                | M20节目单                | LCD                               |                                           | 1920x1080  | 11           | XHL_0130 | 2021/11/11 |

Figure 3-1 Program List

- ▶ ID: Program ID number.
- > **Program type:** the type of device selected when creating the program is LCD.
- > Program name: the name of the created program.
- > Control range: the size of the analog display where the program is created.
- > Duration: the total length of the program.
- > creator: the name of the user who created the program.
- > Modification time: the time when the programme was last edited.
- Status: If the content of the program is not violent and terrorist, pornographic and illegal or sensitive words, the green icon, AI can generally be reviewed and passed; otherwise, it is red and needs to be manually reviewed again to pass.
- > **Operation items:** You can operate the program preview, editing, publishing, renaming, GPS fixed-point broadcasting and broadcast control setting, etc.
- Preview: the content of the program can be viewed (no modification operations can be performed).
- Editing: modification of the content of the program.
- Playback control: you can set the program to play regularly, specify the time, day of the week, date, etc.
- More: program renaming, GPS spot play, tagging, publish history, copy, and other operations.

#### 2) New programs

Click "New Program", define the program name in the New Program dialog box, set the screen width and height manually or select the corresponding device to read back the screen width and height, and click "OK", Figure 3-2.

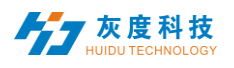

| S Info      | rmation rele | ase system             | Device ∽ Program | n ∽ common.H5te | emplate Source | Statistics Log            | Settings       |            |               |
|-------------|--------------|------------------------|------------------|-----------------|----------------|---------------------------|----------------|------------|---------------|
|             | rogram Do    | uble Program Spliced F | Program H5节目     |                 |                |                           |                |            |               |
| New Program | Search progr | am Q                   | Search           |                 |                |                           |                |            |               |
|             | ID           | Program Name           | Туре             | Resolution      | Duration (s)   | New Program               |                |            |               |
|             | 144091       | 新建节目                   | LCD              | 1920x1080       | 0              | Program Name: New Program | am             |            |               |
|             | 133342       | 新建节目                   | LCD              | 1920x1080       | 0              | Type Selection: LCD       | ~ _            | Select Dev | vice 🔺        |
|             | 114343       | M20节目单                 | LCD              | 1920x1080       | 11             | Type Selection:  Single p | program        |            |               |
|             |              |                        |                  |                 |                | Device ID, Device Name    | Q Search       |            |               |
|             |              |                        |                  |                 |                | Device ID                 | Device Name    | Resolution | Status        |
|             |              |                        |                  |                 |                | M20-00-A6329              | MagicPlayer    | 1920×1080  | 0-0           |
|             |              |                        |                  |                 |                |                           | 3              |            |               |
|             |              |                        |                  |                 |                |                           | Total 1 Item < | 1 > 251    | ltem / Page 🗸 |
|             |              |                        |                  |                 |                |                           |                | 4          | Cancer        |

Figure 3-2 New program creation

# 3) Editing programs

In the edit program page, you can add multiple regions, pictures, videos, text, etc. After editing, click "Save", Figure 3-3.

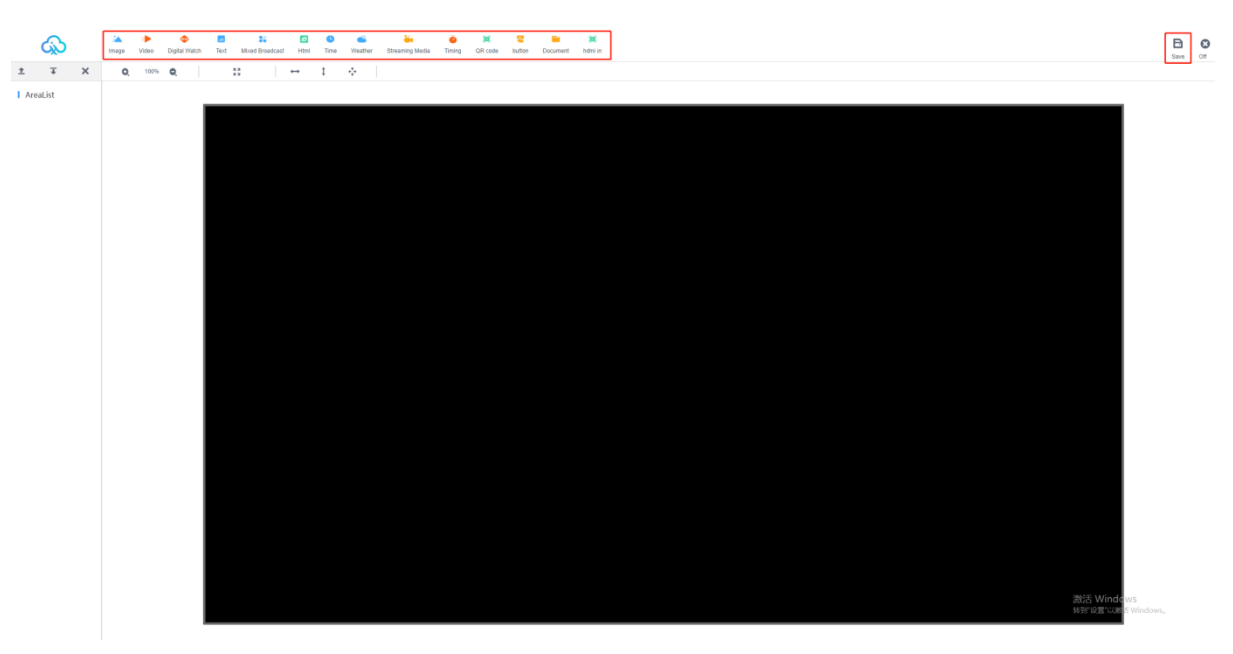

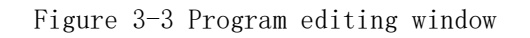

A. Click on the image above, i.e. add an image area. The same operation is done for video, text and spreadsheet, etc. Figure 3-4.

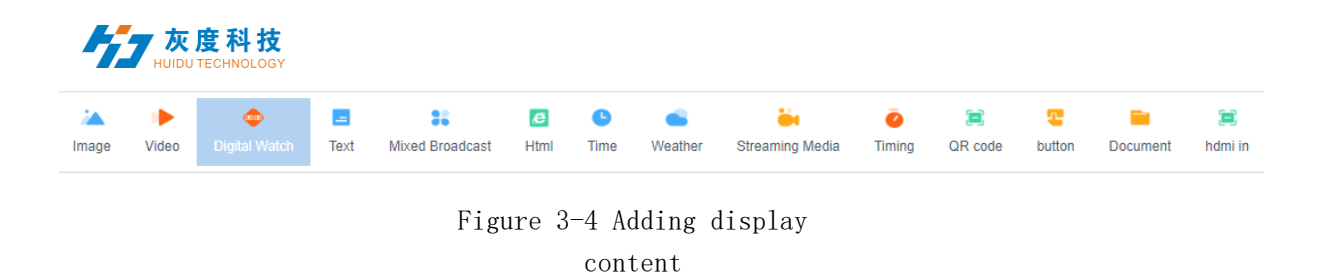

B. After adding areas such as pictures, videos and text, you can click **\* \* ×** area up and down to move or delete, the topmost indicates at the bottom, as shown in the figure, the video is at the bottom of the pair, the picture is superimposed on the video to

display, and the text is then superimposed on the picture to display, Figure 3-5.

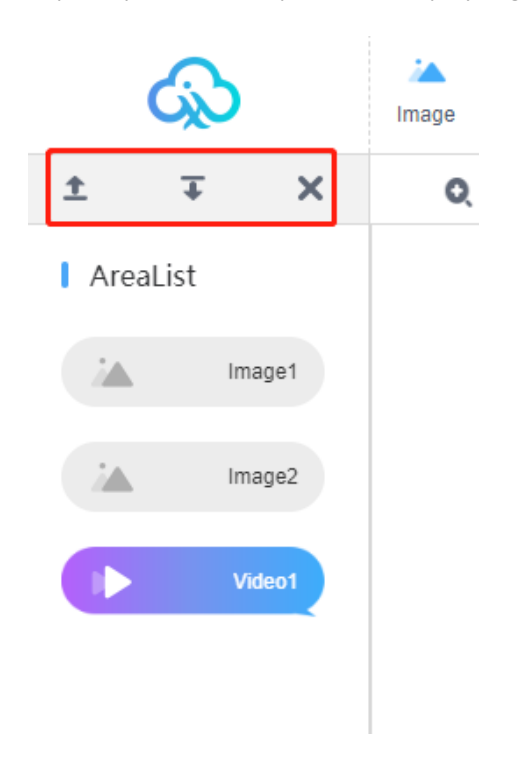

Figure 3-5 Area Properties

Note: You must be under the region to add content, the region is overlapped with the region to display, and the content under the region is looped.

Of course, it can be displayed in any partition, as shown in Figure 3-6 below.

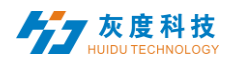

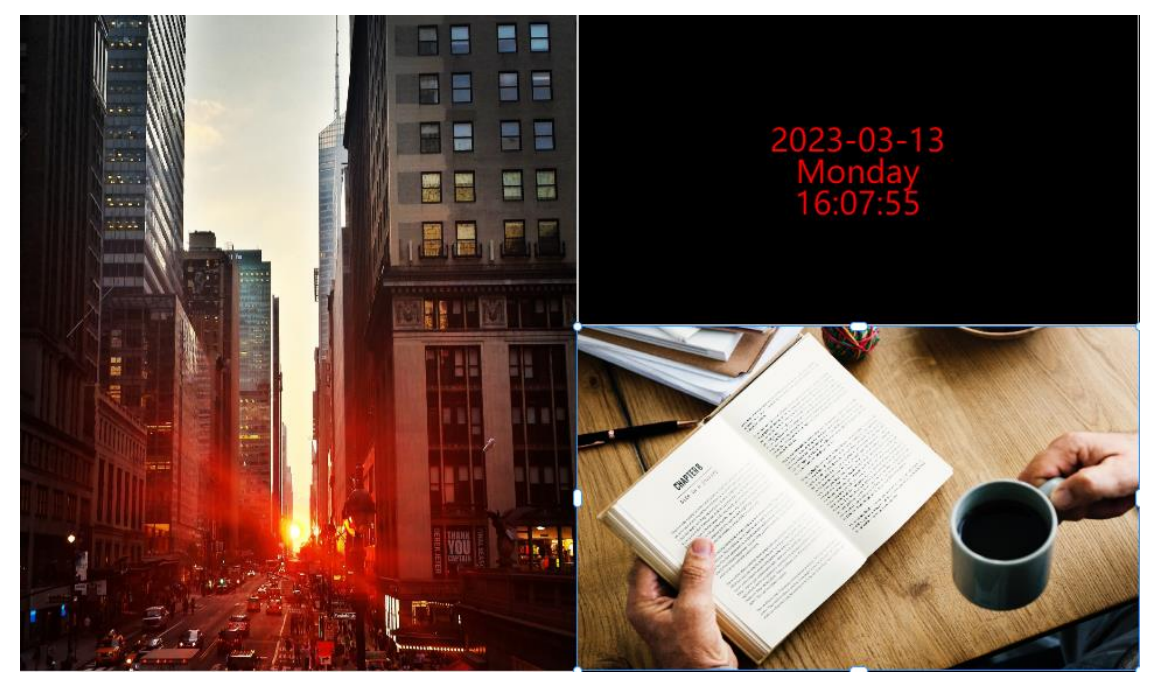

Figure 3-6 Area Separation Display

Note: Multiple videos, images, texts and spreadsheets can be added in any combination.

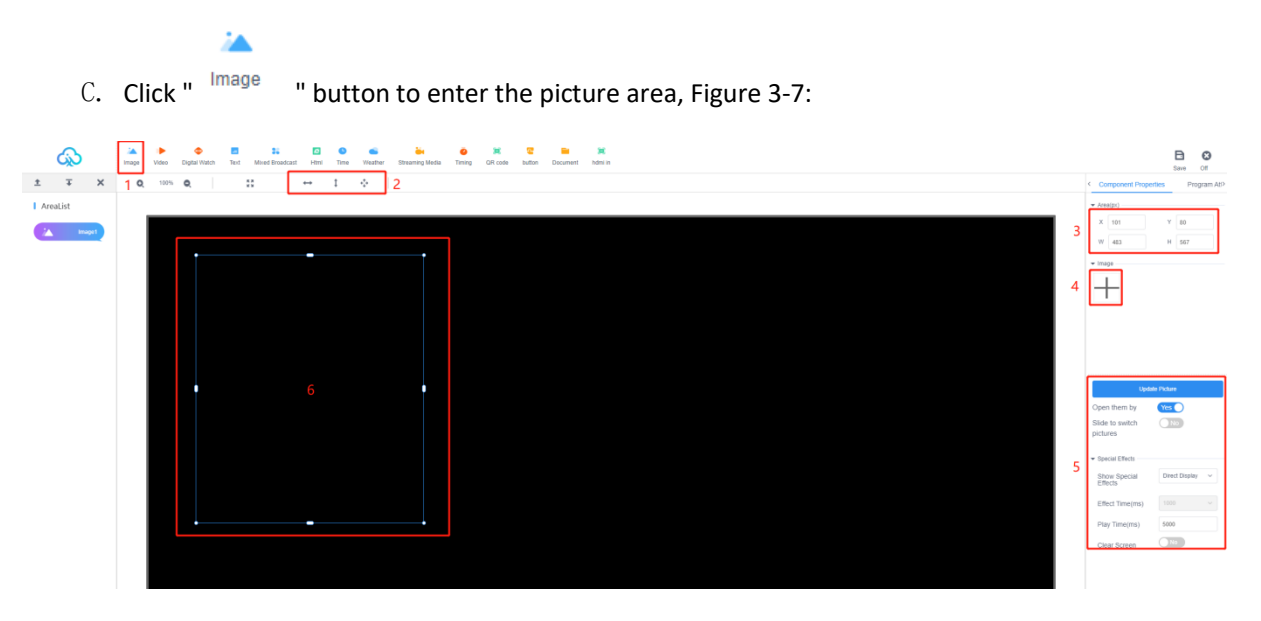

Figure 3-7 Add Picture Window

1 : Click on <sup>image</sup> to add an image area.

2: Area shortcuts: stretch left/right, stretch up/down or maximize (full screen).

3: or the area X/Y coordinates and area width and height can be set manually.

4 : click "+", add single or multiple pictures, drag the pictures and change the order of discharge to change the playback order.

5 : Modify the display effects, effect time and dwell time of the picture.

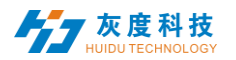

6: The picture area can be dragged or manually pulled at will, and other types of programs also support manual stretching of the area.

Note: \*.gif, \*.jpg, \*.jpeg, \*.png, \*.bmp, \*.tiff, \*.pbm, \*.pgm, \*.ppm, are supported. Images in \*.xbm, \*.xpm formats

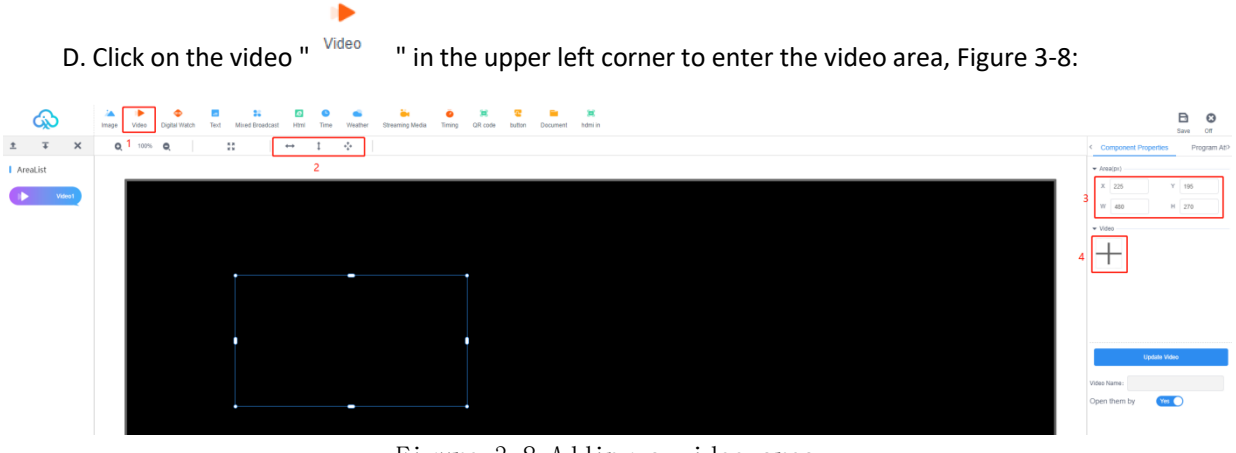

Figure 3-8 Adding a video area

1 : Click on  $^{\mbox{Video}}$  to add a video area.

2: Stretching the area left and right, up and down or maximizing (full screen).

3: or you can set the area X/Y coordinates and the area width and height.

4 : click "+", add multiple videos, drag the videos and change the order of emission to change the playback order.

Note: Supported video formats: 3GP, AVI, FLV, MP4, M3U8, MPG, ASF, WMV, MKV, MOV, TS

WebM, MXF.

Supported video encoding formats: H. 264/AVC, H. 263, H. 263+, H. 265, MPEG-1, MPEG-2, MPEG-4, MJPEG, VP8, VP9, Quicktime, RealVideo, Windows Media Video;

Supported audio encoding formats: AAC, AC-3, ADPCM, AMR, DSD, MP1, MP2, MP3, PCM, RealAudio, Windows Media Audio.

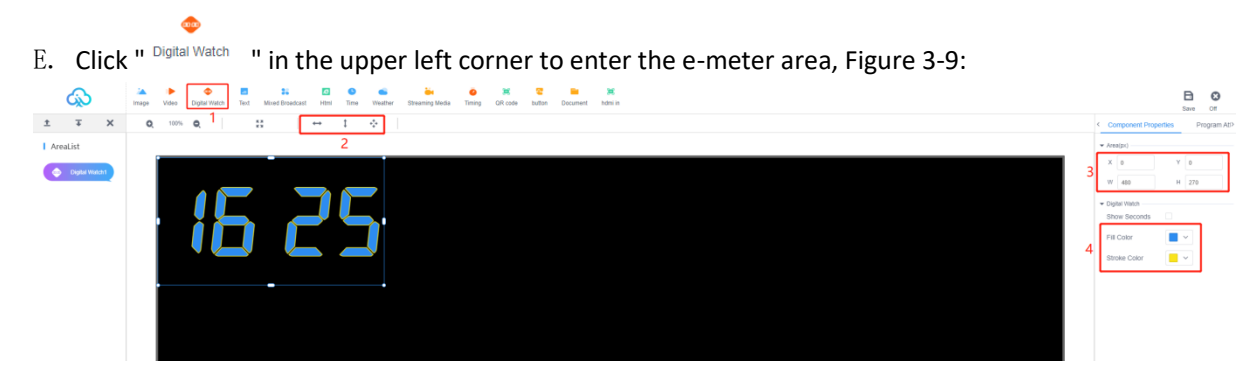

#### Figure 3-9 Adding a spread sheet area

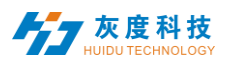

1 : Click on Digital Watch to add a spreadsheet area.

•

2: Stretching the area left and right, up and down or maximizing (full screen).

- 3: or you can set the area X/Y coordinates and the area width and height.
- 4 : optionally check or uncheck the display seconds and modify the color.

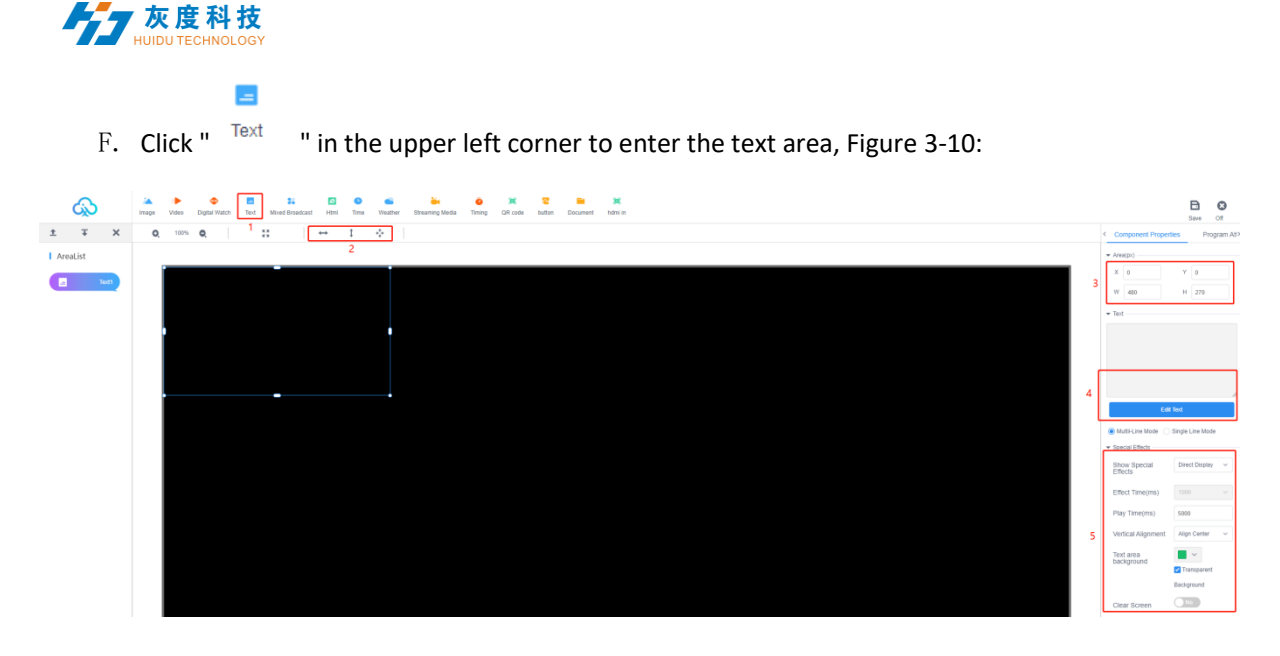

Figure 3-10 Adding a text area

- -
- 1: Click on Text to add a text area.

2: Stretching the area left and right, up and down or maximizing (full screen).

3: or you can set the area X/Y coordinates and the area width and height.

4: Click "Edit Text" to enter the text editing interface, you can edit the text, modify the font size, color, type and text background color, etc..

5 : Modify the text display effects, effect time and dwell time, etc.

G. Click on "Mixed Broadcast" in the upper left corner to enter the mix area editor, as shown in Figure 3-11.

| \$                 | image | Video | Olgital Visich | Text Mixed | 1 Broadcast | D<br>Hmi | S<br>Time W | <b>e</b><br>Veather | Streaming Media | Ö<br>Timing | X<br>QR code | C buffon | Document | 🗶<br>hdmi in |               | B               | a O         |
|--------------------|-------|-------|----------------|------------|-------------|----------|-------------|---------------------|-----------------|-------------|--------------|----------|----------|--------------|---------------|-----------------|-------------|
| ± ∓ ×              | Q.    | 100%  | Q.             | ::         | ' IC        |          | 1 0         |                     |                 |             |              |          |          |              | < Component P | operties        | Program At> |
| AreaList           |       |       |                |            |             | 1        | 2           |                     |                 |             |              |          |          |              | • Ana(p)      |                 |             |
| Hood<br>Breakcast1 |       |       |                |            |             |          |             |                     |                 |             |              |          |          |              | 3 × •         | ) ү (<br>) н (з | a<br>270    |
|                    |       |       |                |            |             |          |             |                     |                 |             |              |          |          |              | 4 <b>4</b>    | 1               |             |
|                    |       |       |                |            |             |          |             |                     |                 |             |              |          |          |              |               |                 |             |

As shown in Figure 3-11 mixed seeding area

1 : Click on " Mixed Broadcast " to add a hybrid area.

22

2: Stretching the area left and right, up and down or maximizing (full screen).

3: or you can set the area X/Y coordinates and the area width and height.

4 : Add the required mix of programs, edit the corresponding attribute effects, and mix different types of programs in a loop.

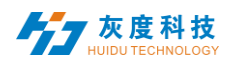

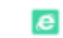

H. Click " html " in the upper left corner to enter the web page editing area. Figure 3-11:

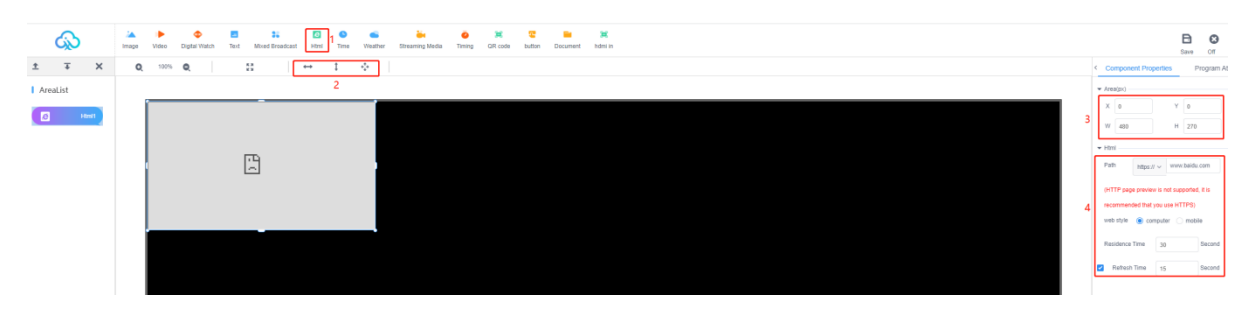

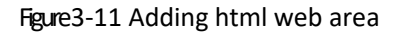

1: Click on html to add the html web area.

ē

2: Stretching the area left and right, up and down or maximizing (full screen).

3: or you can set the area X/Y coordinates and the area width and height.

4 : you can fill in the need to display the path of the web page, dwell time, refresh time.

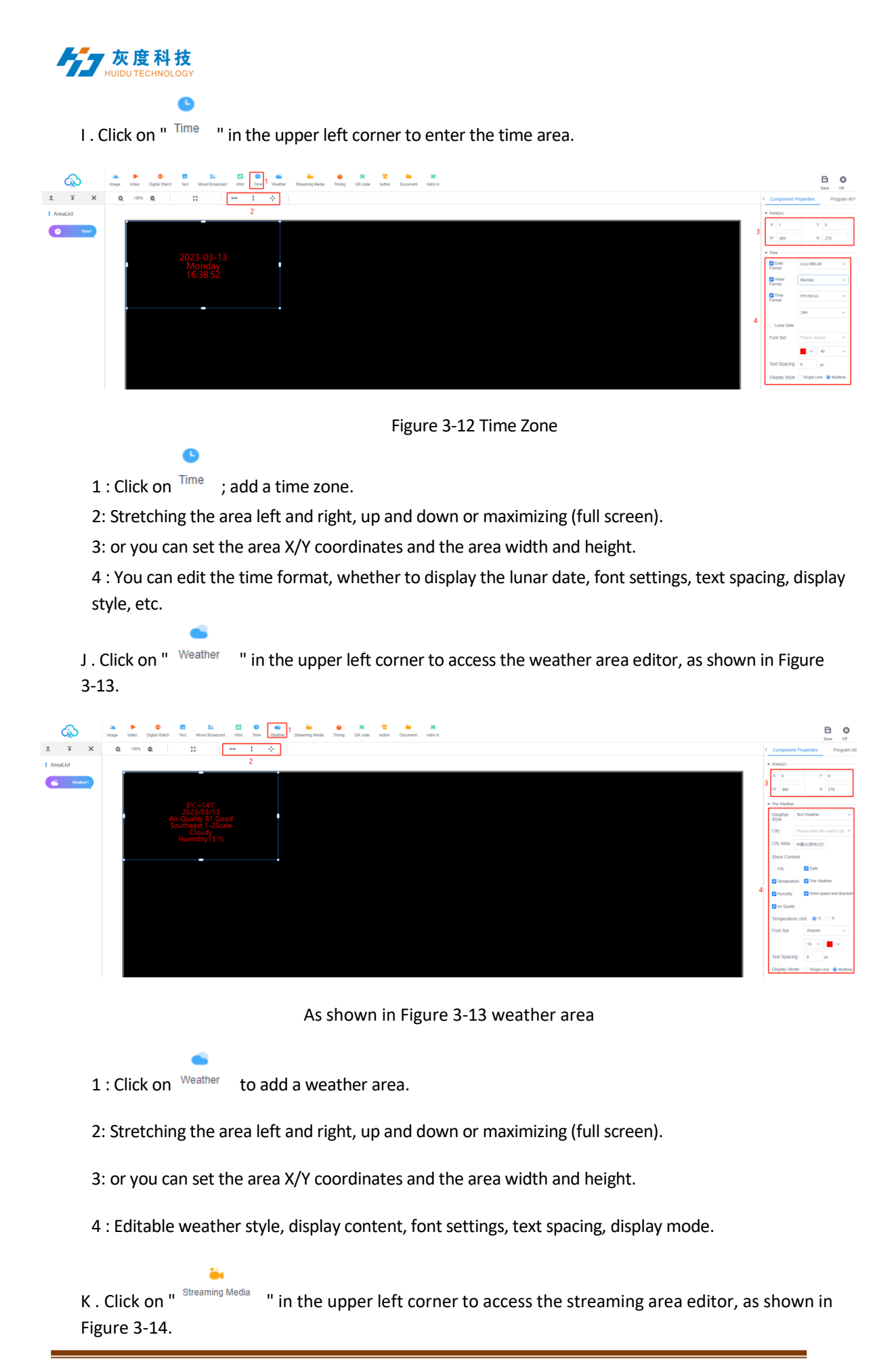

Shenzhen Grayscale All rights

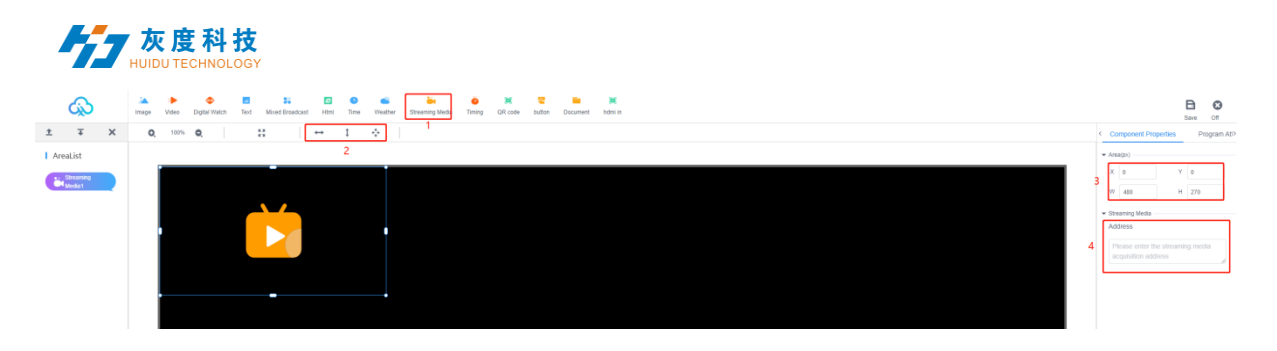

As shown in Figure 3-14 Streaming Media Area

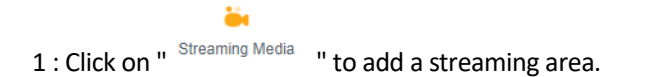

- 2: Stretching the area left and right, up and down or maximizing (full screen).
- 3: or you can set the area X/Y coordinates and the area width and height.
- 4 : just enter the streaming path directly.

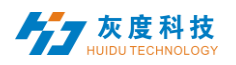

L. Click on "<sup>Timing</sup> " in the upper left corner to enter the timing area to edit, as shown in Figure 3-15.

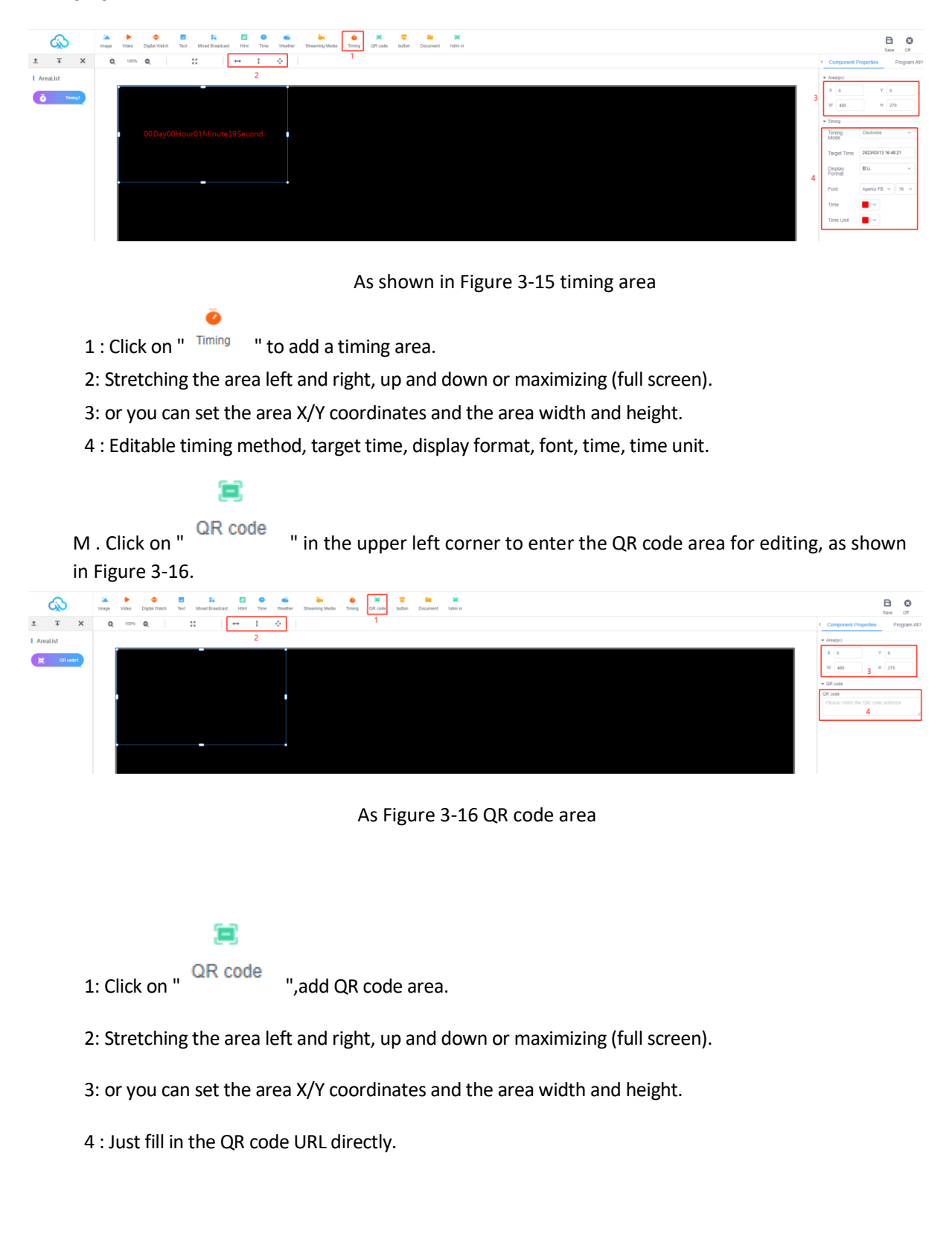

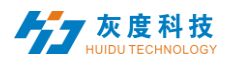

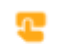

N. Click on " <sup>button</sup> " in the upper left corner to enter the button area for editing, as shown in Figure 3-17.

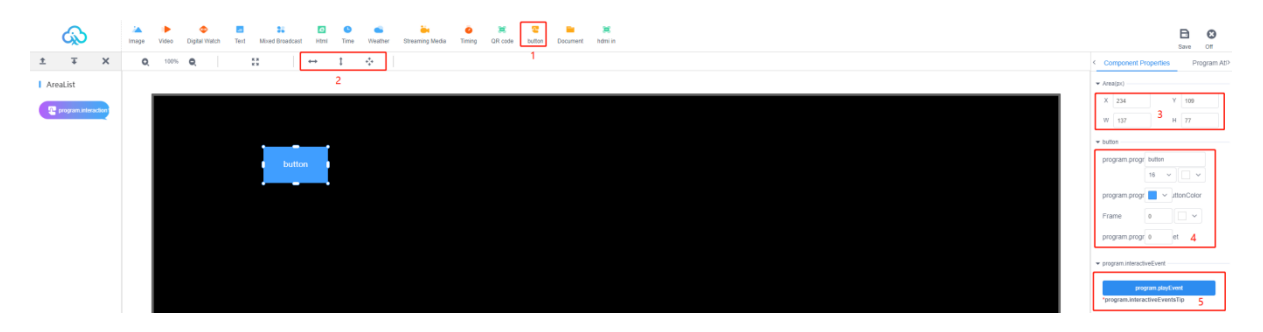

As in Figure 3-17 button area

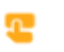

1 : Click on " button ", add button area.

2: Stretching the area left and right, up and down or maximizing (full screen).

3: or you can set the area X/Y coordinates and the area width and height.

- 4 : Set the size, color, transparency, etc. of the button.
- 5 : Add interactive events and set the function of the button.

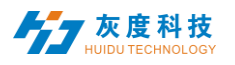

O . Click on "Document" " in the upper left corner to enter the document area to edit, as shown in Figure 3-18.

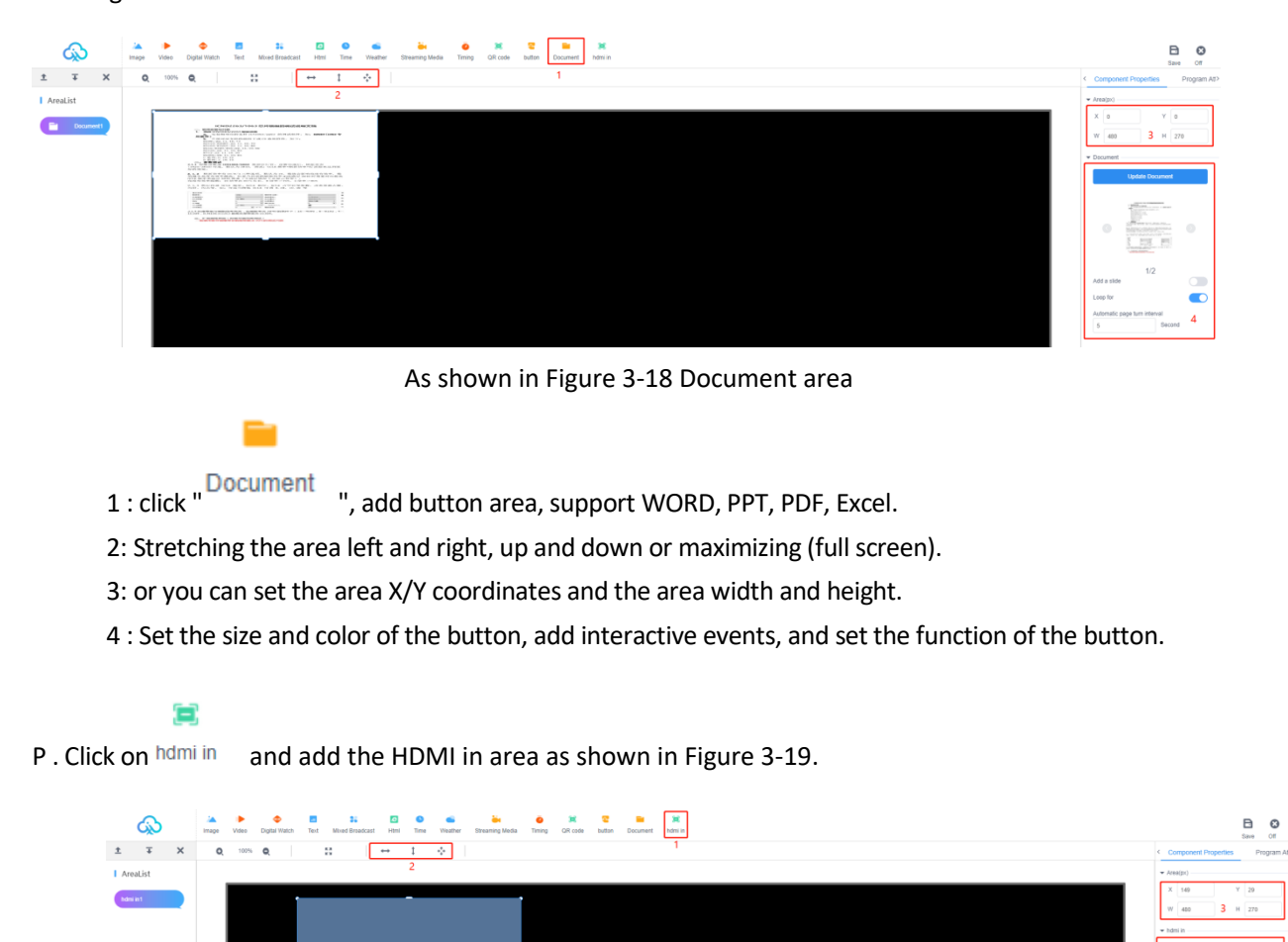

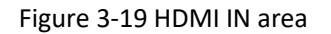

4) Dual screen programs

1. Create dual-screen programs

наті

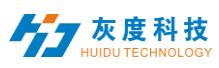

| Common Program Double Program Spliced New Program Search program Q | Program H5节目<br>Search |            |              |                                                                                              |                                                                       |                       |           |
|--------------------------------------------------------------------|------------------------|------------|--------------|----------------------------------------------------------------------------------------------|-----------------------------------------------------------------------|-----------------------|-----------|
| ID Program Name                                                    | Туре                   | Resolution | Duration (s) | Creator                                                                                      | Modified Time                                                         | Bound program<br>mber | nu        |
|                                                                    |                        |            |              |                                                                                              | No data                                                               |                       |           |
|                                                                    |                        |            | I            | New Program<br>Program Name: New<br>Type Selection: LC<br>Type Selection: 9<br>Resolution: V | Program<br>:D ~<br>Single program Duble screen s<br>Width 1920 Height | hows<br>1080 主屏       | LDwice -  |
|                                                                    |                        |            |              | V                                                                                            | Vidth 1920 Height                                                     | 1080 副屏               | Cancel OK |

Click New Program, select Dual Screen Program, set the resolution of primary and secondary screen, and click Confirm to confirm.

2. Top left corner to switch between the main and secondary screens to edit the content, edit the point to save and close.

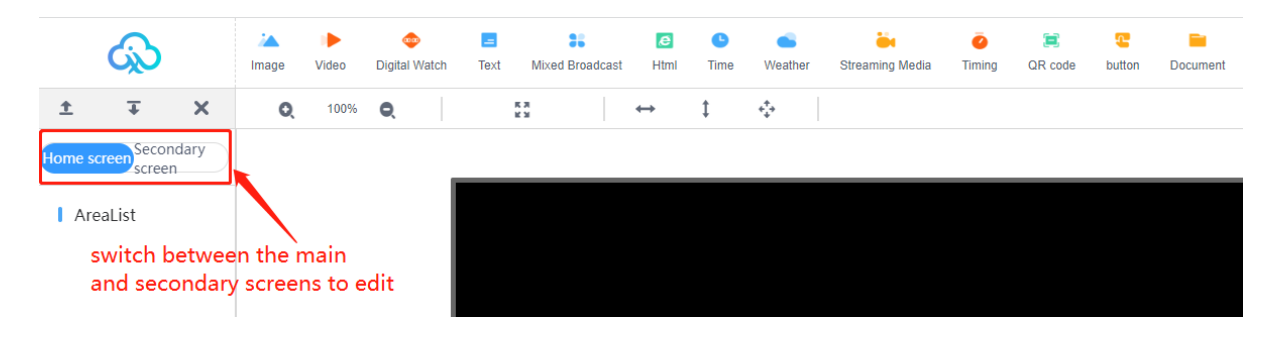

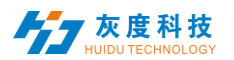

# 5) Splicing screen program

1. Create splicing screen

| Ś   | ) Info       | ormation release system                          | Device 🔨                                          |               |                                         |                        |                 |       |      |
|-----|--------------|--------------------------------------------------|---------------------------------------------------|---------------|-----------------------------------------|------------------------|-----------------|-------|------|
| S   | plicing Scre | en Bind Device Multi Scree                       | Device Lst<br>Device Vap<br>Soft splicing equipme | nt            |                                         |                        |                 |       |      |
|     | ID           | Name                                             | N                                                 | Matrix        |                                         |                        | Cell resolution |       |      |
| Spl | icing        | Screen                                           |                                                   |               |                                         |                        |                 |       | ×    |
|     |              |                                                  |                                                   |               |                                         |                        |                 |       |      |
|     |              | Name:                                            | New splicing scree                                | en            | Set the single so                       | width<br>creen         | and he          | eight | ofa  |
|     |              | Name:<br>The Screen Width:                       | New splicing scree                                | en .          | Set the single so                       | width<br>creen         | and he          | eight | of a |
| Г   | Stitch       | Name:<br>The Screen Width:<br>ing Column Number: | New splicing scree                                | en .<br>Stite | Set the single so<br>The Screen Height: | width<br>creen<br>1080 | and he          | eight | of a |

2. Create splicing screen - binding devices (when creating a splicing screen must be bound to all devices, after the successful creation, in the splicing screen list display.)

| Bind Device        | ×                                                                                  |
|--------------------|------------------------------------------------------------------------------------|
| Ciel Bird Devices  | Bind devices, each device can only be bound                                        |
| Click Bind Device: | Once<br>MagicPlayer<br>A4425<br>MagicPlayer<br>A6329<br>MagicPlayer<br>MagicPlayer |
|                    | MagicPlayer<br>M20-00-A6329<br>test<br>M20-00-A8291<br>Cancel Previous OK          |
|                    | Bind Device :                                                                      |

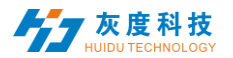

## 2.2 Binding device/rebinding device

|                |                     | 2.Click on the binding device |                                                 |   |  |
|----------------|---------------------|-------------------------------|-------------------------------------------------|---|--|
| Splicing Scree | n Bind Device       | Multi Screen Syn              | Bind Device                                     | × |  |
|                |                     |                               | Old Bird Daday                                  |   |  |
|                | Name                | Matrix                        | Click bind Device:                              |   |  |
|                |                     |                               | Display the last five digits of the device name |   |  |
| 991            | New splicing screen |                               |                                                 |   |  |
| 000            |                     |                               | M20-00-A4425 MagicPlayer                        |   |  |
| 505            | Iven spicing screen | 21                            | MagicPlayer<br>x425 A6329                       |   |  |
|                |                     |                               | MadePlayer                                      |   |  |
|                | 1.Select the s      |                               | Blue for bound devices                          |   |  |
|                |                     |                               | MagicPlayer<br>✓ M20-00-A6329                   |   |  |
|                |                     |                               | Test                                            |   |  |
|                |                     |                               | Gray tor unbound devices AM20-00-A8291          |   |  |
|                |                     |                               |                                                 | ┛ |  |
|                |                     |                               |                                                 |   |  |

3 one-key multi-screen synchronization: when the synchronization status is normal (a task monitoring window will pop up after one-key setting)

|                    |        |     |                | T MEG TELSION  | hronization   | Check time   | Status | Automatic calibration mode:                                               |       |
|--------------------|--------|-----|----------------|----------------|---------------|--------------|--------|---------------------------------------------------------------------------|-------|
| Name               | Matrix | 1-1 | MagicPlayer    | 1.9.16.0       | Has been open | ntp.huidu.cn | ((+    | Automatic network                                                         | Crea  |
| New splicing scree |        | 1-2 | MagicPlayer    | 1.8.6.0        | Has been open |              | ((;    | Version 1.8.0.0 above support splicing,<br>automatic networking function! | XHL   |
| New splicing scree |        |     |                |                |               |              |        | 2. Select automatic network                                               | XHL_0 |
|                    |        | 4.A | fter one key s | setting,       | is on         |              |        | 3. Click here                                                             |       |
|                    |        | mu  | nu-screen syn  | ICHIYOHIZƏLIOH | IS ON         |              |        | Cancel A key                                                              | set   |

## 4. New soft splicing program

| Common Pl   | rogram     | Double Program Spliced Program | 15节目              | New SplicingProgra | am                     |                                   | ×  |
|-------------|------------|--------------------------------|-------------------|--------------------|------------------------|-----------------------------------|----|
| New Program | Search p   | rogram Q Search                |                   | Program<br>Name:   | Set the wid            | Ith and height of a single screen |    |
|             | ID         | Program Name                   | Single Resolution | Single Width:      | 1920                   | Single<br>Height:                 |    |
|             | 14754<br>1 | 我的节目                           | 1920×1080         |                    |                        | Dura                              |    |
|             | 14253<br>9 | 我的节目                           | 1920x1080         | Cols:<br>Set the r | 2<br>number of rows an | d columns for stitching Cancel    | ок |

### 5. Splicing screen program interface display

| Common P | Program    | Double Program | Spikes Program H515E                       |           |                                                                    | The program<br>program fo                                   | m must be selected to use,<br>r the disabled state | no selected                           |
|----------|------------|----------------|--------------------------------------------|-----------|--------------------------------------------------------------------|-------------------------------------------------------------|----------------------------------------------------|---------------------------------------|
|          | ID         | Program Name   | Single Resolution                          | scheme    | Duration (s)                                                       | Complier                                                    | Modified Time                                      | Options                               |
|          | 14754<br>1 | 规的节日           | 152bx1080                                  | 2x1       | 0                                                                  | XHL_0130                                                    | 2022/10/25 17:05:55                                | Preview Edit                          |
|          | 14253<br>9 | 制的订日           | 152bx1080                                  | 2x1       | 0                                                                  | XHL_0130                                                    | 2022/08/31 10:42:40                                | Preview Edit                          |
| Mouse o  | over to    | o display the  | e full program name through the weak alert | box resol | i-select, different splicing sch<br>lution before and after the sp | neme, click publish, pop-up<br>ilicing scheme is not consis | o error message: you choos<br>stent                | 1 > 10 Bem / Page ~<br>se the program |
| She      | nzhe       | en Gray        | scale All rights                           |           |                                                                    |                                                             |                                                    |                                       |

Shenzhen Grayscale

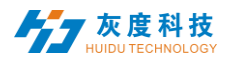

6. Splicing screen program editing and drag and drop stretching rules (does not support button plug-in)

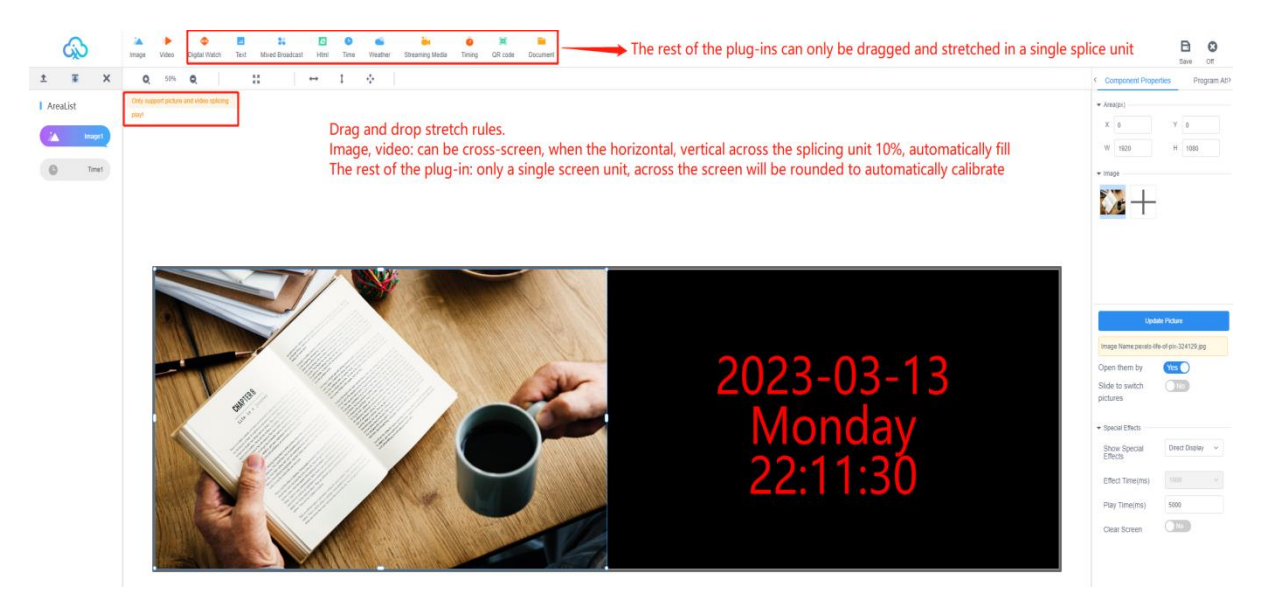

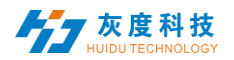

#### 6) Release programs

A. After editing the program, click the "
 "
 " button in the upper right corner to save it, then close the program editor, go back to the program list, find the program you want to publish (program name or program ID), and click the "Publish" button, Figure 3-11.

| Common P    | rogram     | Double Program Spliced Program | нотов             |        |              |          |                     |                   |
|-------------|------------|--------------------------------|-------------------|--------|--------------|----------|---------------------|-------------------|
| New Program | Search     | program Q, Bearch              |                   |        |              |          | /                   | Release Delate    |
|             | ID         | Program Name                   | Single Resolution | scheme | Duration (s) | Compiler | Modified Time       | Options           |
|             | 16288<br>7 | My Program                     | 1920×1080         | 2/1    | 6            | XHL_0130 | 2023/03/13 22:22:27 | Proview Edit      |
|             | 14754<br>1 | 我的节目                           | 1920×1030         | 2x1    | 0            | XHL_0130 | 2022/10/25 17:05:55 | Preview Edit      |
|             | 14253<br>9 | 我的节日                           | 1520×1080         | 2x1    | 0            | XHL_0130 | 2022/08/31 10:42:40 | Preview Edit      |
|             |            |                                |                   |        |              |          | Total 3 items < 1   | > 10 tem / Page v |

#### Figure 3-11 Program List

B. The Publish dialog box allows you to select the device or group of devices to be published. Figure 3-12.

| Send Program                                       |                       |                                                                                                    |                    |                      | $\times$ |
|----------------------------------------------------|-----------------------|----------------------------------------------------------------------------------------------------|--------------------|----------------------|----------|
|                                                    | Additional Update ?   | )                                                                                                    |                    |                      |          |
| Device ID, Device Name Q Selected:1                | ID                    | Program Na                                                                                                    | ime                | Playing time         |          |
| <ul> <li>✓ ■ All 1</li> <li>✓ □ ■ 123 0</li> </ul> | 114343                | M20节目的                                                                                                    | μ́.                | 11Second             |          |
| 👻 🔽 🛅 Ungrouped 1                                  |                       |                                                                                                    |                    |                      |          |
| 🔽 📮 M20-00-A6329 MagicPlayer                       |                       |                                                                                                    |                    |                      |          |
|                                                    |                       |                                                                                                    |                    |                      |          |
|                                                    |                       |                                                                                                    |                    |                      |          |
|                                                    |                       |                                                                                                    |                    |                      |          |
|                                                    |                       |                                                                                                    |                    |                      |          |
|                                                    |                       |                                                                                                    |                    |                      |          |
|                                                    |                       |                                                                                                    |                    |                      |          |
|                                                    | Drag programs to sort |                                                                                                    |                    | Total Duration: 11Se | cond     |
|                                                    | -                     |                                                                                                    |                    | Cancel Sene          | d        |
|                                                    |                       |                                                                                                    |                    |                      |          |
|                                                    |                       | Send Program                                                                                                    |                    | ~                    |          |
| Common Program Double Program Spliced Program H5节目 |                       | Compare and the second second se | Complete Update (? | )                    |          |
| New Program Q. Search                              |                       | New splicing screen 🌒                                                                                                    | ID                 | 节目名称 播放时长            |          |
| D Program Name                                     | Single Resolution     | N                                                                                                    | 163103             | My Pro 0₺            |          |
| 16310 My Program<br>3                              | 1920×1080             | Select the splicing scree                                                                                                    | en                 |                      |          |
| 7 My Program                                       | 1920×1080             |                                                                                                    |                    |                      |          |
| 14253 約約17日<br>14253 約約17日                         |                       |                                                                                                    |                    |                      |          |
| 9                                                  |                       |                                                                                                    | 拖动节目可排序            | 总时长:01               | Ð        |
|                                                    |                       |                                                                                                    |                    | Cancel Send          |          |
|                                                    |                       |                                                                                                    |                    |                      |          |
|                                                    |                       |                                                                                                    |                    |                      |          |

Shenzhen Grayscale

#### Figure 3-12 Posting Programs

Note: 1. If you turn on full update, clear all the programs on the device and then add new programs; the default is not to turn on this option, the default is to add updates.

2. the default is to replace a program with the same ID number if it is sent from a device with the same ID number.

C. After the posting is confirmed, check the sending status in the task, Figure 3-13. (You can also go to the device list or click Details in the release log to view the task release log)

| lnformation re             | lease system |                |           |                     |                      | Statistics Log S            |        |          |                    |            |           |               |
|----------------------------|--------------|----------------|-----------|---------------------|----------------------|-----------------------------|--------|----------|--------------------|------------|-----------|---------------|
| Al Records Pending Records | Type /       | i v State      | Al v      |                     |                      |                             |        |          |                    |            |           |               |
|                            | 10           | Туре           | Creator   | Created Time        | Task State           | Event Content               |        |          |                    | Statistics | Opt       | ione          |
|                            | 536596       | Update Program | 304_0130  | 2622/12/12 22:38:46 | Completed            | test                        |        |          | Empty the Program  | 1/1/0      | # Details | () Revolution |
|                            | \$33130      | Update Program | 3046_0130 | 2022/12/06 20:24:42 | Completed            | R4                          |        |          | Empty the Program  | 1/1/0      | # Details | Q Reals       |
|                            | 461707       | Delate Program | XHL_0130  | 2022/06/04 15:09:19 | Completed            | New program 1               |        |          |                    | 1/0/1      | @ Details | () Facility   |
|                            | 452876       | Control Comma  | XH8_0130  | 2022/07/23 09:51:52 | Completed            | On1 refer                   |        |          |                    | 1/0/1      | @ Details | S. Revolution |
|                            | 396936       | Update Program | X04L_0130 | 2022/05/09 16:33:01 | Completed            | eane                        |        |          | Empty the Program  | 1/0/3      | # Details | 1) Finale     |
|                            | 306109       | Update Program | XH6_0130  | 2022/04/25 10:57:19 | Revoke the operation | METER                       | 1012TE | angents. | Eventy the Program | 1/0/1      | # Details | () Parasia (  |
|                            | 386100       | Update Program | XHL_0130  | 2022/04/25 10:57:03 | Revoke the operation | 新建市井单                       | 新建田井   | 後雄日口     | Emply the Program  | 1/0/1      | # Details | D Room        |
|                            | 386095       | Update Program | XHL_0130  | 2022/04/25 10 53.25 | Revoke the operation | METER                       | *IIINE | (MIRTOR) | Emply the Program  | 1000       | # Details | G Revolution  |
|                            | 386091       | Update Program | 3046_0130 | 2022/04/25 10:52:59 | Revoke the operation | *316*                       | with H | #27B     | Empty the Program  | 1/0/1      | # Details | () Tevera     |
|                            | 386050       | Update Program | 3046_0130 | 2022/04/25 10 52 46 | Revoke the operation | 4/18/17/18 W                | 9800   | 8-18 T D | Kingly the Program | 170/1      | # Details | D Reises      |
|                            | 386087       | Update Program | XHL_0130  | 2022/04/25 10 52 23 | Revoke the operation | +1272.11                    | BURG . | HERA     | Empty the Program  | 1/0/1      | # Details | O Yanana      |
|                            | 339837       | Control Comma  | 3140130   | 2022/01/20 14:12:47 | Completed            | Official                    |        |          |                    | 1/9/3      | P Detaile | S Review      |
|                            | 339613       | Control Comma  | XHL_0130  | 2022/01/20 13 15:06 | Completed            | Screeneticte                |        |          |                    | 1/0/1      | # Details | () Revolut    |
|                            | 337947       | Control Comma  | XHL_0130  | 2022/01/17 19:19:50 | In Progress          | Synchronization information |        |          |                    | 2/0/1      | e Debalo  | © Revolue     |
|                            | 1000         | 1202292        |           |                     | a                    |                             |        |          |                    | STILL O    | _         |               |

Fgure 3-13 Task Release Detail

#### 7) Program

In the program management interface, click "Program List - New Program List", as shown in Figure 3-15, set the program list name, screen width and height or select the device to read back the screen width and height, and then click "OK".

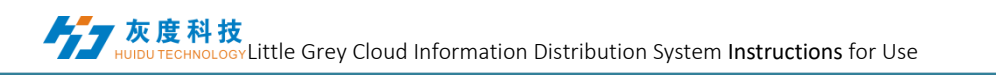

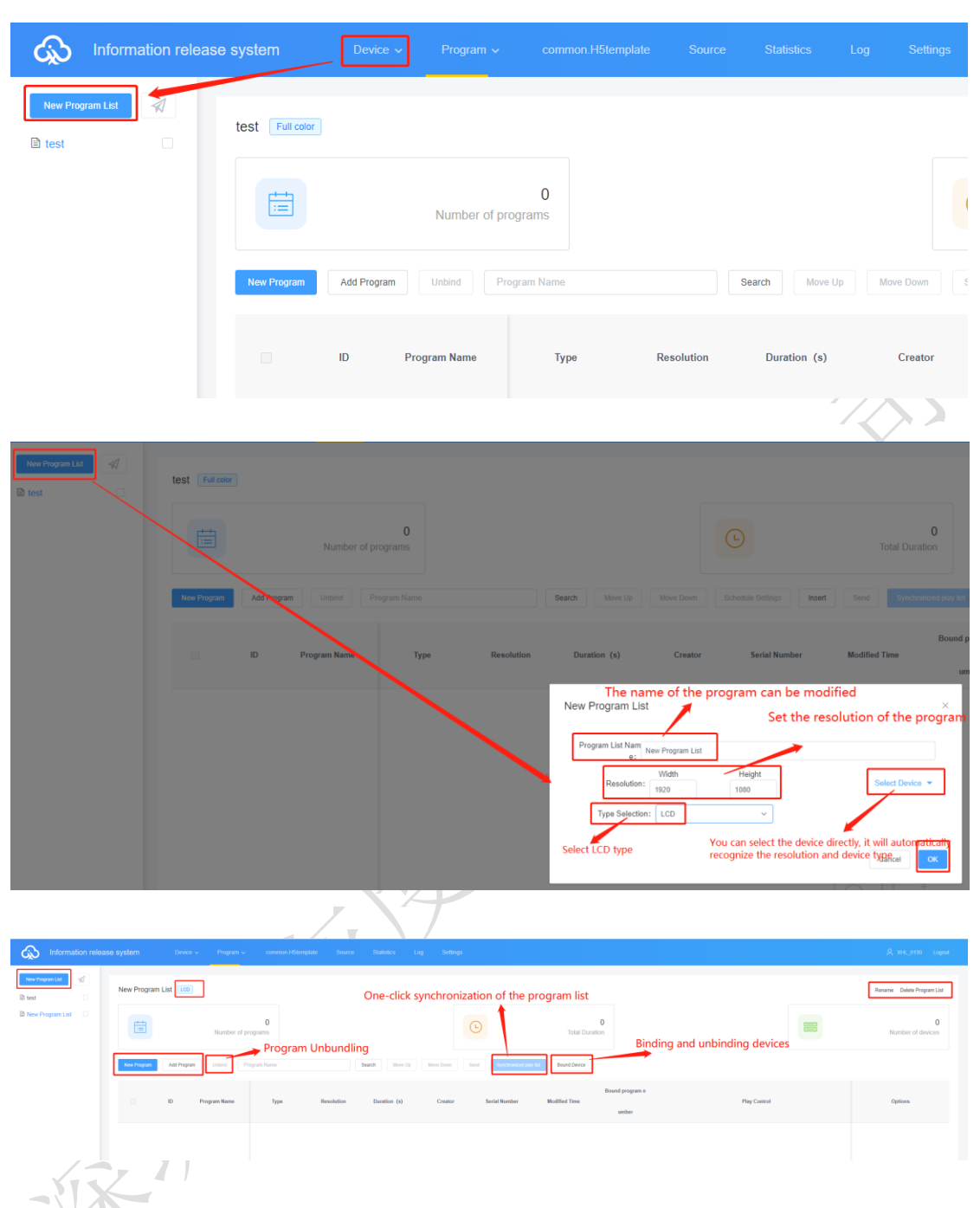

# Figure 3-15 New program list

A. Click "Bound Devices"  $\rightarrow$  "Add Device" in the upper right corner, then select the device and click "OK", Figure 3-16.

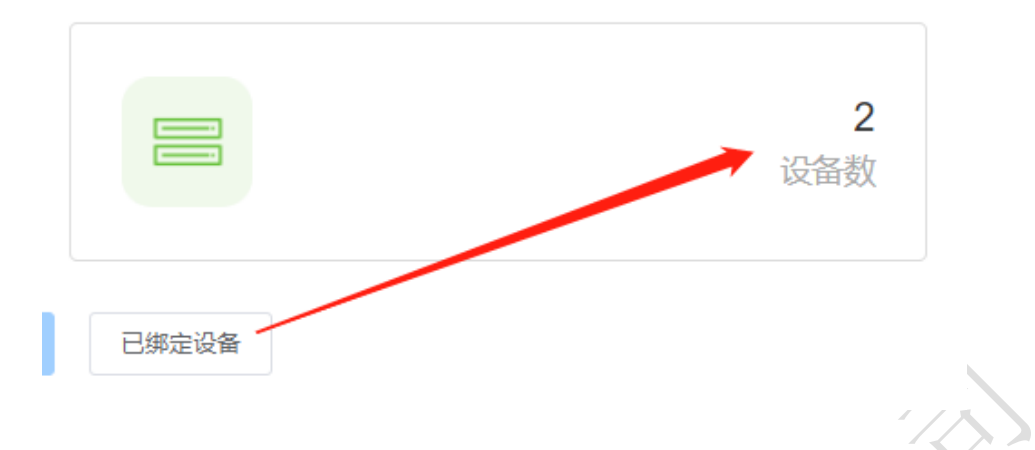

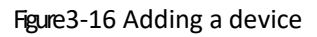

B. New program is the same as the program editing operation described above, you can create multiple programs, and then publish or sync these programs to the device, add programs from the general program list to the program list. As shown in Figure 3-17.

|             |             |                   |         |           |        | <b>\</b> / 2                                    |                                            |                  |                              |                  |
|-------------|-------------|-------------------|---------|-----------|--------|-------------------------------------------------|--------------------------------------------|------------------|------------------------------|------------------|
| New Program | Add Program |                   |         |           | Search |                                                 |                                            |                  | Bound Device                 |                  |
|             | ID Pi       | logram Name       | Туре    | Resolutio | n D    | Duration (s)                                    | Creator                                    | Serial Number    | Modified Time                | Bound            |
|             |             |                   |         |           | Ne     | w Program                                       |                                            |                  |                              | ×                |
|             |             |                   |         |           |        | Program Name:<br>Resolution:<br>Type Selection: | New Program<br>Width 1920<br>Please choose | Height 1080      |                              |                  |
|             |             |                   |         |           |        |                                                 |                                            |                  | Cancel                       | ок               |
|             |             | $\langle \rangle$ |         |           |        |                                                 |                                            |                  |                              |                  |
| Add Program |             |                   |         | Search    |        |                                                 |                                            |                  | Bound Device                 |                  |
| ID Prog     | gram Name   | Туре              | Ac      | ld Progra | am     |                                                 |                                            |                  |                              | × <sup>n n</sup> |
| N           | 0           | $\searrow$        |         |           | ID     | Pro                                             | gram Name                                  | Туре             | Resolution                   |                  |
| 163063 New  | Program     | LCD               | 1920×10 |           | 162743 | Ne                                              | w Program                                  | LCD              | 1920×1080                    |                  |
|             |             |                   |         |           | 144091 | ***                                             | 新建节目                                       | LCD              | 1920×1080                    |                  |
|             |             |                   |         |           | 133342 |                                                 | 新建节目                                       | LCD              | 1920x1080                    |                  |
|             |             |                   |         |           | 114343 | Μ                                               | 120节目单                                     | LCD              | 1920x1080                    |                  |
|             |             |                   |         |           |        |                                                 | Т                                          | otal 4 Items < 1 | > 25 Item / Page ~<br>Cancel | ок               |
|             |             |                   |         |           |        |                                                 |                                            |                  |                              |                  |

Copyright Shenzhen Grayscale Technology Co.

#### Figure 3-17 List of Programs

Note: Difference between published and synchronized program listings.

Release: programs on the device (with program IDs different from the currently released program ID) will remain, and new programs (new IDs) will be added to the device.

Synchronization of the programme list: all programmes on the device are emptied and only those in the existing programme list are retained.

#### 8) Playback control

Click on the right side of the program and select "Playback Control", as shown in Figure 3-18. You can set the length, time period, day and date of the program, as shown in Figure 3-19.

| Common Pr   | rogram Do   | uble Program Spliced | Program H5158 |            |              |           |                     |                       |              |        |                                |
|-------------|-------------|----------------------|---------------|------------|--------------|-----------|---------------------|-----------------------|--------------|--------|--------------------------------|
| New Program | Search prog | yan Q                | Search        |            |              |           |                     |                       |              |        | Add to Playlist Dend Delete    |
|             | ID          | Program Name         | Туре          | Resolution | Duration (s) | Creator   | Modified Time       | Bound program nu mber | Play Control | Status | Options                        |
|             | 163063      | New Program          | LCD           | 1920x1000  | 5            | X04L_0130 | 2023/03/14 15:19:06 |                       |              |        | Preview Edit Play Control More |
|             | 162743      | New Program          | LCD           | 1928x1080  | 0            | XHL_0130  | 2023/03/13 15:51:27 | 0                     |              | ٥      | Preview Edit Play Control More |
|             | 144091      | (1)(1)(1)            | LCD           | 1928x1080  | 0            | XHL_0130  | 2022/09/15 16:20:02 | 0                     |              | ٥      | Preview Edit Play Control More |
|             | 133342      | 新建竹田                 | LCD           | 1928x1080  | 0            | X01L_0130 | 2022/06/02 18:27:13 | 0                     |              | ٥      | Preview Edit Play Control More |
|             | 114343      | M20节日单               | LCD           | 1920x1080  | 11           | XHL_0130  | 2021/11/11 15:48:32 | 0                     |              | ٥      | Preview Edit Play Control More |
|             |             |                      |               |            |              |           |                     |                       |              | 1      | hi 5 Here Z 1 3 Here / Dave v  |

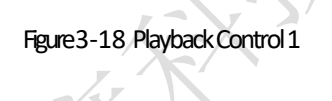

Play Control

| Fixed duration:          | 5 Second              |               |                    |           |
|--------------------------|-----------------------|---------------|--------------------|-----------|
| Playing time perio<br>d: | 08:00:00 ④ - 18:00:00 | Playing Date: | 2023/03/14 📋 2023/ | 03/14 📋   |
| Playing week:            | Sunday                | Monday        | Tuesday            | Wednesday |
|                          | Thursday              | Friday        | Saturday           |           |

| Cancel | ОК |
|--------|----|
|--------|----|

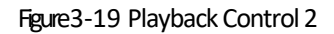

Note: 1. Soft splicing program does not support playback control; 2. After modifying the playback control setting items, you need to re-release the next program.

Copyright Shenzhen Grayscale Technology Co.

#### 4. Material management

By default, you can preview all the resources in the clip list, and you can also filter the preview by picture, video, document, and music, Figure 4-1. Click on a picture, video, or document to enlarge the preview.

| Information release | se system De                                                                | wa: v Program v | common Hölemplate | Source Sta      | istics Log Setting      | 4           |                   |                   |                   |                        | R xee                | 0130 Lognif      |
|---------------------|-----------------------------------------------------------------------------|-----------------|-------------------|-----------------|-------------------------|-------------|-------------------|-------------------|-------------------|------------------------|----------------------|------------------|
| New Group           | Al Materials Video                                                          | image The docu  | ment Audio        |                 |                         |             |                   |                   |                   |                        |                      |                  |
|                     | Express Materian<br>Express<br>97<br>Ext Statisty M<br>Materian<br>Materian |                 | C Seatch          | Renne Fran Gran | them Croup to Select at | Date Resear |                   |                   |                   | A.S.                   |                      |                  |
|                     | 200246435.                                                                  | NOTER Street    | 01012263_1060     | CN2263_1963     | 10401988                |             | peorte-dite-of pr | i posti-tie si pi | provinsite stat.  | C provide Alle saf pil | _ productive of ps   |                  |
|                     |                                                                             |                 |                   |                 |                         |             |                   |                   |                   |                        | Total 12 Items 🧹 1 🦻 | 25 liem / Page ~ |
|                     |                                                                             |                 |                   |                 | Geo                     | Courses     |                   |                   | $\langle \rangle$ |                        |                      |                  |

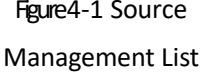

To save time, the resources (pictures, videos, documents) to be played can be uploaded to the server in advance, and the resources on the server can be called directly during the editing process of the program, which reduces the waiting time and effectively improves the efficiency.

Click the "Upload Materials" "button in the upper left corner of the clip list, and then click the "Select" button in the pop-up dialog box to select the clip you want to

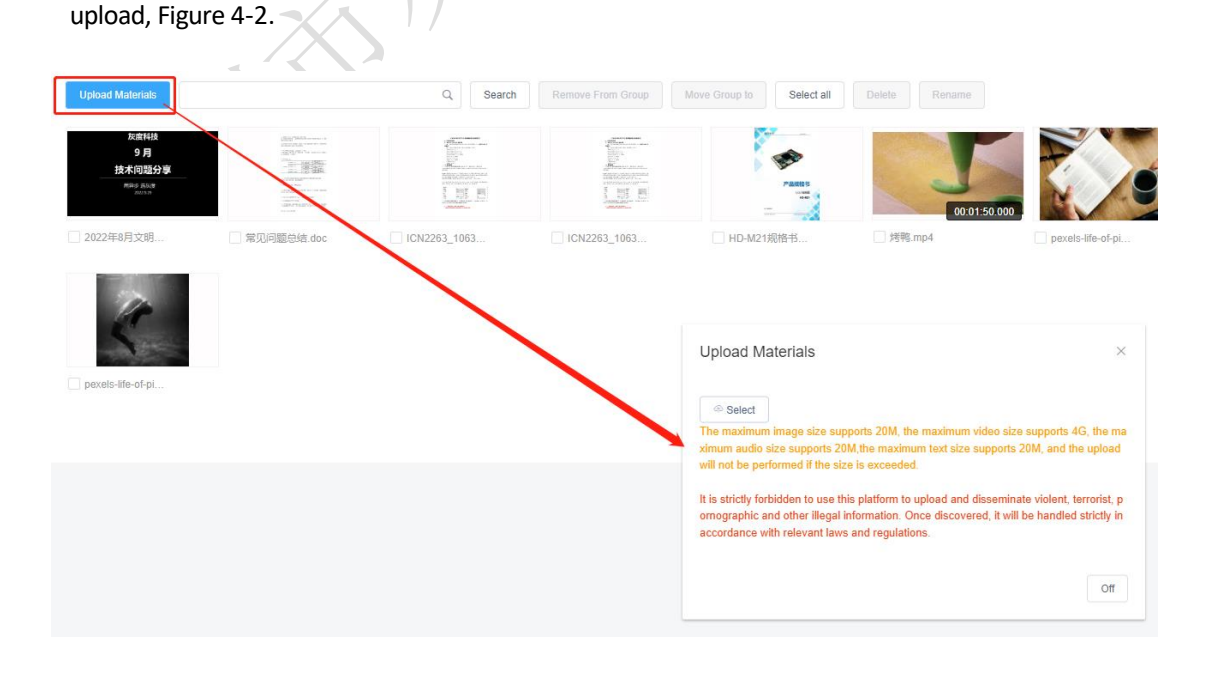

# Figure 4-2 Uploading Resources

Click "Open" to start uploading and the upload progress bar will be displayed, and the message will be shown in Figure 4-4 after successful upload.

|                                                                                                    | ▼ ひ                    | 友"整代"                                                                                                    |
|----------------------------------------------------------------------------------------------------|------------------------|----------------------------------------------------------------------------------------------------|
| ▼ 新建文件夹                                                                                                    |                        | E - I Oelete Rename                                                                                                    |
| 2022小現須 ^<br>LED服务器部語<br>PDF editor<br>VZ加速器<br>VZ加速器<br>VSU用条子形器<br>Xxrr文件夫<br>整纸                                                                                                    | 遊永                     | - / / / / / / / / / / / / / / / / / / /                                                                                                    |
| 文件名[1]:                                                                                                    | 自定义文<br>打开             | 2件 ×<br>図 取消                                                                                                    |
| and the second second sec |                        | อยาอลน เพลเอกิยโร                                                                                                    |
|                                                                                                    |                        | © Select<br>The maximum image size supports 20M, the maximum video size supports 4G, the<br>ximum audio size supports 20M, the maximum text size supports 20M, and the uple<br>will not be performed if the size is exceeded.<br>It is strictly forbidden to use this platform to upload and disseminate violent, terroris<br>omographic and other illegal information. Once discovered, it will be handled strictl<br>accordance with relevant laws and regulations. |
|                                                                                                    |                        | 3                                                                                                    |
|                                                                                                    | Figure 4-3 Selecting R | esources                                                                                                    |

# Upload Materials

# Select

The maximum image size supports 20M, the maximum video size supports 4G, the ma ximum audio size supports 20M, the maximum text size supports 20M, and the upload will not be performed if the size is exceeded.

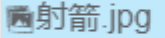

It is strictly forbidden to use this platform to upload and disseminate violent, terrorist, p ornographic and other illegal information. Once discovered, it will be handled strictly in accordance with relevant laws and regulations.

Off

# Figure 4-4 Upload results

After uploading the material, it will show "not audited" prompt, and the background will go through AI manual audit first, if the audit does not pass the prompt "suspected", "prohibited", etc., you need to contact the manual If the audit does not pass the prompt "suspected", "prohibited", etc., you need to contact the human audit.

#### 5. Statistical management

You can count the number of times the device and program are played and the length of time they are played, as shown in Figure 5-1.

| Information rele                                                 | ase system    | Device 👻 Program 🗸 | common H5template Source | Statistics Log Settings |                              |                | Q 204   |
|------------------------------------------------------------------|---------------|--------------------|--------------------------|-------------------------|------------------------------|----------------|---------|
| Program Statistics  Device Statistics  Passenger flow statistics | Guery by Date | D Program Name     | Q Search Expot           |                         | Total number of performances | Total Duration | Options |
| ✔ Prepaid phone records → Environmental data statistics          |               |                    |                          |                         |                              |                |         |

Figure 5-1

#### 6. Task list

You can view all records and unapproved records in the task list.

## 1) Posting task list

You can view the program creator, creation time and task status in the list of published tasks, Figure 5-2.

| Information relea               | ise system | Device s       | v Program v | common H5tempt      | ate Source         | Statistics I  | og Settings |      |                   |            | , <b>Д</b> , XHL_9130 Logost |
|---------------------------------|------------|----------------|-------------|---------------------|--------------------|---------------|-------------|------|-------------------|------------|------------------------------|
| All Records     Pending Records | Type J     | u v State      | Al v        |                     |                    |               |             |      |                   |            |                              |
|                                 | D          | Туре           | Creator     | Created Time        | Task State         | Event Content |             |      |                   | Statistics | Options                      |
|                                 | 536596     | Update Program | XHL_0130    | 2022/12/12 22:38:46 | Completed          | test          |             |      | Empty the Program | 1/1/0      | # Details ③ Revolue          |
|                                 | 533130     | Update Program | XHL_0130    | 2022/12/06 20:24:42 | Completed          | Pier.         |             |      | Empty the Program | 1/1/0      | # Details ③ Flovoka          |
|                                 | 461707     | Delete Program | XHL_0130    | 2022/08/04 15:09:19 | Completed          | New program 1 |             |      |                   | 1/0/1      | # Details 💿 Revolue          |
|                                 | 452876     | Control Comma  | XHL_0130    | 2022/07/23 09:51:52 | Completed          | On 1 relay    |             |      |                   | 1/0/1      | # Details ③ Revolue          |
|                                 | 395986     | Update Program | XHL_0130    | 2022/05/09 16:33:01 | Completed          | 8F887513      |             |      | Empty the Program | 1/0/1      | # Details © Revolu-          |
|                                 | 386109     | Update Program | XHL_0130    | 2022/04/25 10:57:19 | Revoke the operati | #208#         | <b>林建竹田</b> | #208 | Empty the Program | 1/0/1      | # Details ③ Revolue          |
|                                 | 386108     | Update Program | XHL_0130    | 2022/04/25 10:57:03 | Revoke the operati | 新建节目录         | 81875 E     | 教理节日 | Empty the Program | 1/0/1      | # Details ③ Revolut          |
|                                 | 386095     | Update Program | XHL_0130    | 2022/04/25 10:53:25 | Revoke the operati | 新建节目草         | 新羅田田        | 新建市井 | Empty the Program | 1/0/1      | # Details ③ Revolue          |
|                                 | 386091     | Update Program | XHL_0130    | 2022/04/25 10.52.59 | Revoke the operati | <b>新聞15日早</b> | #IIITE      | BUER | Empty the Program | 1/0/1      | # Details O Revolue          |
|                                 | 386090     | Update Program | XHL 0130    | 2022/04/25 10:52:46 | Revoke the operati | 新建芬科蒂         | 制度节目        | 新建石田 | Empty the Program | 1/0/1      | # Details ③ Revolue          |
|                                 |            |                | _/          |                     | "                  |               | Figuro 5-2  |      |                   |            |                              |

Figure 5-2

Where, the statistics status: A/B/C, A indicates the total number of tasks (devices); B indicates the number that have been sent successfully; C indicates the number that have failed to be published.

# 2) List of records to be approved

When the sub-user does not have the pass permission of the program management module, the published programs need to be reviewed by the registered user or the user who has the pass permission of the device, and then submitted to the platform administrator for review afterwards.

registered master users by default have the right to review, and tasks posted will be submitted directly to the platform administrator for review.

The registered master user can choose to give the sub user audit rights or not, as shown in Figure 5-3.

Figure 5-3 Permission setting

#### 7. Settings management

Settings management includes my information, account management, role management and space capacity management, Figure 6-1.

| Information relea                                           | <b>ise system</b> Device ↓ Program ↓ common H5template Source | Statuta (a) Settings            | 옷 XHL_0130 Logaut           |  |  |  |  |  |  |  |  |
|-------------------------------------------------------------|---------------------------------------------------------------|---------------------------------|-----------------------------|--|--|--|--|--|--|--|--|
| 2 My Information                                            | Basic Information                                             |                                 |                             |  |  |  |  |  |  |  |  |
| Account Management     Role Management     Space Management | (2) XHL_0130                                                  |                                 |                             |  |  |  |  |  |  |  |  |
|                                                             | Account ID: 5841                                              | User Name: XHK_0110             | Company Name: 灰魔科技          |  |  |  |  |  |  |  |  |
|                                                             | Mobile Number: 17316282898 Modify                             | Email: Add                      |                             |  |  |  |  |  |  |  |  |
|                                                             | Role: Enterprise administrator Details                        | Last Login: 2023/03/14 15 01.27 | Last Login IP: 175.0.58.207 |  |  |  |  |  |  |  |  |
|                                                             |                                                               | Data Pauset                     |                             |  |  |  |  |  |  |  |  |

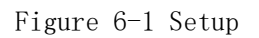

# 1) My Information

In My Information, you can view my account ID, user name, business name, cell phone number, email and authentication settings, etc. Figure 6-2.

| S My Information     | Basic Information                      |                                 |                             |
|----------------------|----------------------------------------|---------------------------------|-----------------------------|
| e Account Management |                                        |                                 |                             |
| 4 Role Management    | 2 XHL_0130                             |                                 |                             |
| Space Management     |                                        |                                 |                             |
|                      | Account ID: 6841                       | User Name: XHL_0130             | Company Name: 勿選移政          |
|                      | Mobile Number: 17316282898 Modify      | Email: Add                      |                             |
|                      | Role: Enterprise administrator Details | Last Login: 2923/00/14 15:01:27 | Last Login IP: 175.0.58 207 |
|                      |                                        |                                 |                             |
|                      |                                        | Change Password                 |                             |
|                      |                                        |                                 |                             |
|                      |                                        |                                 |                             |

Figure 6-2 My Information

Among them, two-factor authentication, i.e. login password + mobile phone/email verification code to login.

# 2) Account Management

Click "New Account" in the upper left corner, that is, create a new sub user, as in Figure 6-3, and then click Edit on the right side of the user, select Modify Role, Figure 6-4, select the default system role - Auditor/Program Editor/Equipment Administrator or a role created by yourself.

| My Information     Account Management | New Account |              |                      |                                                                                                   |
|---------------------------------------|-------------|--------------|----------------------|---------------------------------------------------------------------------------------------------|
| Role Management                       | a 🗆         | User Name    | Role                 | Mobile Number                                                                                     |
| Space Management                      | 7199        | L17316282898 | Device Administrator |                                                                                                   |
|                                       |             |              |                      |                                                                                                   |
|                                       |             |              | _                    | _                                                                                                 |
|                                       |             |              | New Account          | ×                                                                                                 |
|                                       |             |              | ∗ User Name          |                                                                                                   |
|                                       |             |              | * Password           | 4-20 characters, beginning with a letter, cannot contain special characters                       |
|                                       |             |              |                      | Password length must be 8~32 digits, Must contain upp<br>ercase and lowercase letters and numbers |
|                                       |             |              | Confirm Password     | ×                                                                                                 |
|                                       |             |              | Choose a Role        | □ 11 □ 审核员 □ Program Editor                                                                       |
|                                       |             |              |                      | Device Administrator                                                                              |
|                                       |             |              |                      |                                                                                                   |
|                                       |             |              |                      | Cancel OK                                                                                         |
|                                       |             |              |                      |                                                                                                   |

Figure 6-3 New sub user

|             |              |                |             |                       |                     |                     | /         |                  |                 |               |
|-------------|--------------|----------------|-------------|-----------------------|---------------------|---------------------|-----------|------------------|-----------------|---------------|
| New Account |              |                |             |                       |                     |                     |           |                  |                 |               |
| 1.3 10      | User Name    | R              | ole         |                       | Mobi                | le Number           | Log       | in Time          | Login IP        | Options       |
| 10214       | 222007       | Program Editor |             |                       |                     |                     |           |                  |                 |               |
| 7199        | L17316282898 | D              | evice Admin | istrator              |                     |                     | 202       | 2/10/26 80 18 42 | 113.246 105 150 | Edit Delete   |
|             |              | Modify th      | e Role      |                       |                     |                     |           |                  |                 | Total 2 items |
|             |              |                | ID          | Role Nam<br>e         | Mcdified Time       | Created Time        | Creator   |                  |                 |               |
|             |              | 9              | 179<br>90   | 11                    |                     | 2022/09/21 13:21:05 | XHL_0130  |                  |                 |               |
|             |              | 0              | 1173<br>1   | 南坡员                   | 2022/05/05 14 12:31 | 2021/11/09 10:25:16 | XHL_0130  |                  |                 |               |
|             |              | (D)            | 1173<br>0   | Program E<br>ditor    |                     | 2021/11/09 10:25 16 | 30HL_0130 |                  |                 |               |
|             |              |                | 1172<br>9   | Device Ad ministrator |                     | 2021/11/09 10:25:16 | XHL_0130  |                  |                 |               |
|             |              | L              |             |                       |                     |                     | Carcel    |                  |                 |               |

Figure 6-4 Modify role

# 3) Role Management

Users can use the system default role - auditor / program editor / device administrator, and then modify the role permissions to check which one, change the role will have which permission, Figure 6-5, or create a new role, and then modify the permissions.

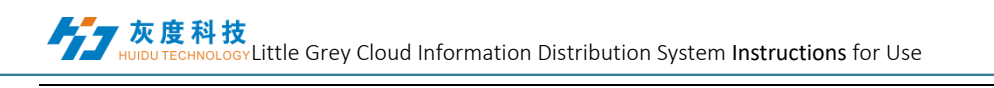

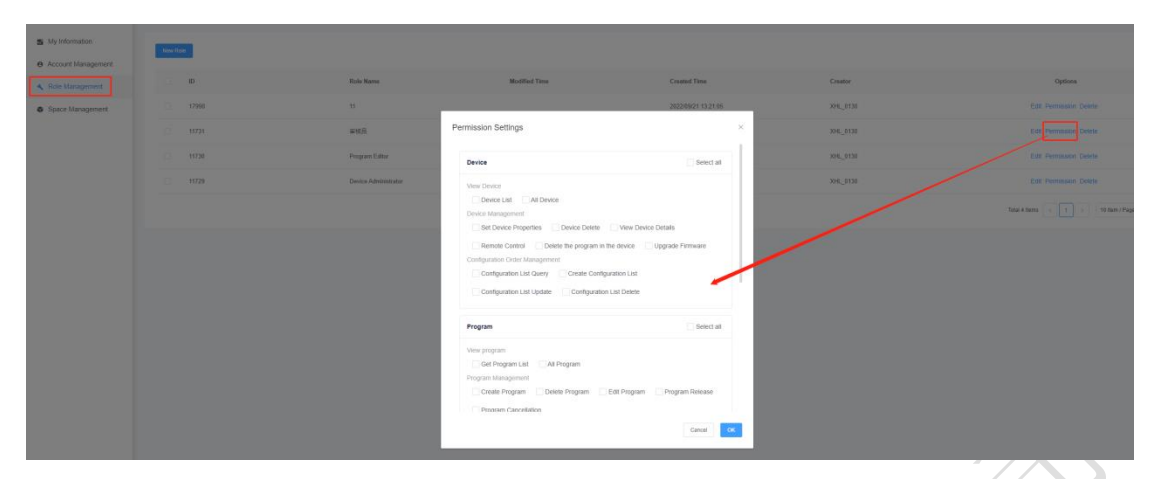

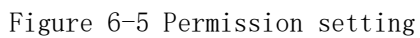

Copyright Shenzhen Grayscale Technology Co.

#### 4) Space capacity management

The default registration account is 5G, as in Figure 6-6; if the capacity is insufficient, you can apply for expansion, as in Figure 6-7.

| S My Information Sp                                        | in clearly (                                                                               |
|------------------------------------------------------------|--------------------------------------------------------------------------------------------|
| Account Management                                         |                                                                                            |
| <ul> <li>Role Management</li> </ul>                        | Total cases/0.5,0 GB                                                                       |
| Space Management                                           | Uver122 7 MID 5 08 Final Temperature Company                                               |
|                                                            | Note: 1 Mick + 1124 marks                                                                  |
|                                                            |                                                                                            |
|                                                            |                                                                                            |
|                                                            | X                                                                                          |
|                                                            |                                                                                            |
|                                                            | Figure 6-6 Space capacity                                                                  |
|                                                            | rigure o o space capacity                                                                  |
|                                                            |                                                                                            |
| Request for storag                                         | e space expansion ×                                                                        |
|                                                            |                                                                                            |
| <ul> <li>Contact</li> </ul>                                | XHL_0130                                                                                   |
|                                                            | I want to expand                                                                           |
| <ul> <li>Contact details</li> </ul>                        | 17316282898                                                                                |
|                                                            |                                                                                            |
| <ul> <li>Company Name</li> </ul>                           | 灰度科技                                                                                       |
| Environment and and                                        |                                                                                            |
| Equipment salesm<br>an                                     | Presse enter and device samespersion                                                       |
|                                                            |                                                                                            |
| <ul> <li>Industry (multiple<br/>choice)</li> </ul>         | Security (public security, emergency response, surveillance, command center, criminal in   |
| choice)                                                    | vestigation, technical investigation, hospital, etc.)                                      |
|                                                            | Transportation (rail transit, public transport, highways, airport stations, etc.)          |
|                                                            | Energy (hydropower, nuclear power, petroleum and coal, etc.)                               |
|                                                            | Government (government units at all levels, central enterprises, state-owned enterprises,  |
|                                                            | institutions, etc.)                                                                        |
|                                                            | Advertising (media, cultural companies, advertising operations, advertising production, ad |
|                                                            | vertising decoration, etc.)                                                                |
|                                                            | Performing Arts (Radio and Television, Stage Art, Performing Arts, Exhibitions, E-sports,  |
|                                                            | Cinemas, etc.)                                                                             |
|                                                            | Commercial (retailers, hotels, banks, shopping malls, etc.)                                |
|                                                            | Construction (real estate, architectural decoration, engineering design, etc.)             |
|                                                            | Large-scale venues (museums, exhibition halls, cultural tourism parks, amusement park      |
|                                                            | s, gymnasiums, exhibition halls, art galleries, etc.)                                      |
|                                                            | Other                                                                                      |
|                                                            |                                                                                            |
| <ul> <li>Expansion space<br/>(single selection)</li> </ul> | 010GB 020GB 050GB 0100GB 0 Customize                                                       |
| ,                                                          |                                                                                            |
|                                                            |                                                                                            |
|                                                            | Cancel OK                                                                                  |
|                                                            |                                                                                            |

Figure 6-7 Application for capacity expansion

# Attachment: Binding cloud platform operation instructions.

1. Open Magic Player software

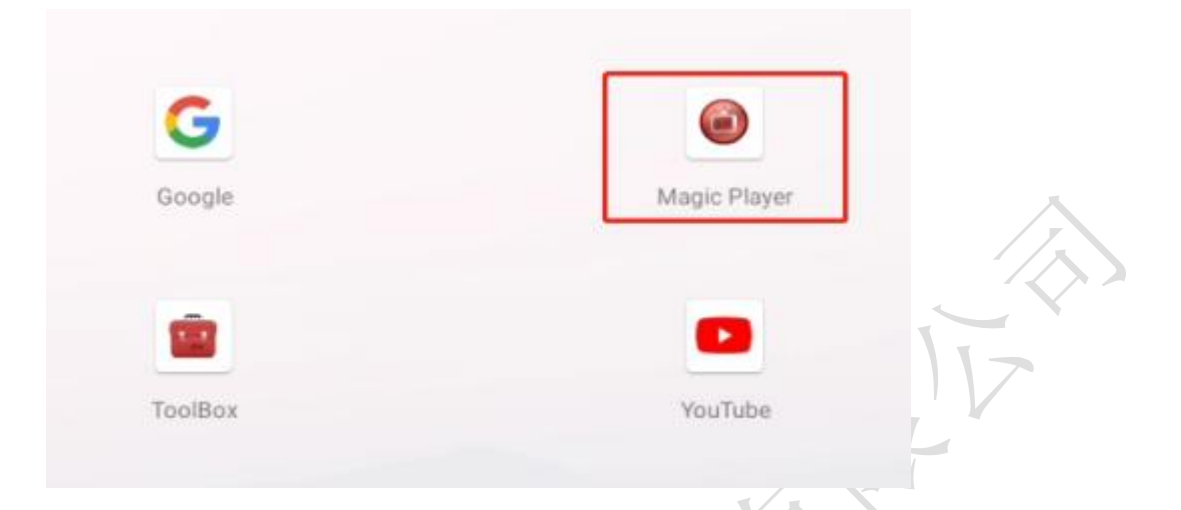

2. Go to Magic Player settings

Method 1: With the remote control, the function of the remote control keys is

schematically shown as follows: Press the Home key of the 12-key remote control or the

key of the 33-key remote control to enter the system settings, and the interface is as follows.

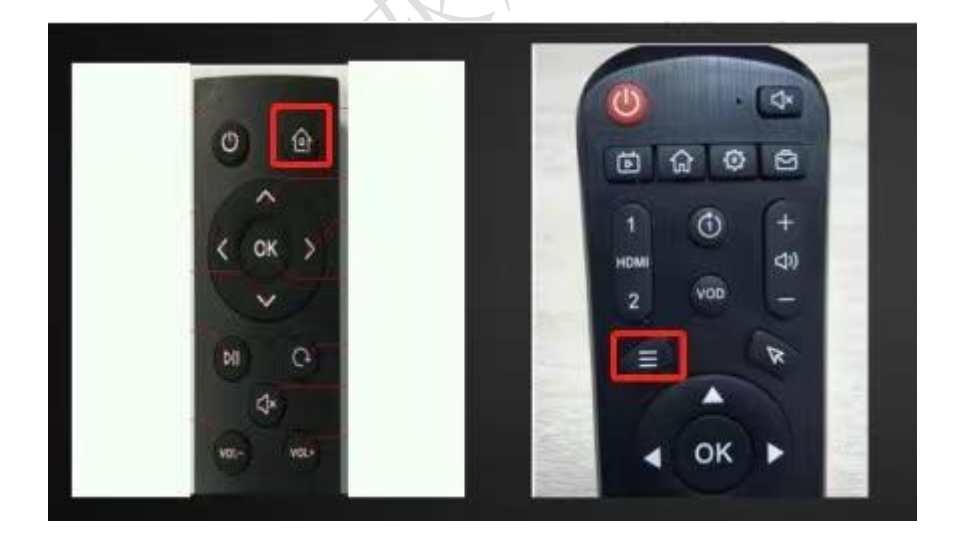

Method 2: Use the mouse to enter the system settings by left-clicking 4 times in a row on the home page of MagicPlayer software or any corner of the playback interface or the touch screen can be directly clicked 4 times on the corner position.

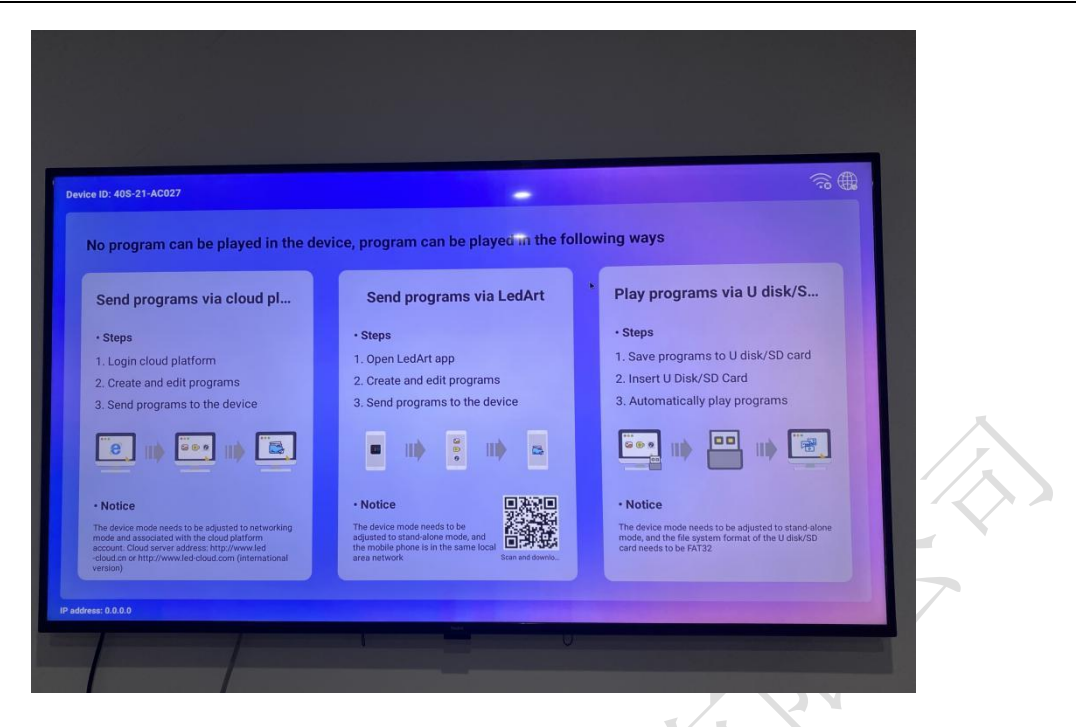

3. Enter the "Network Settings" network settings to connect to the network, to ensure that the network is normal, click "System Mode", as shown below.

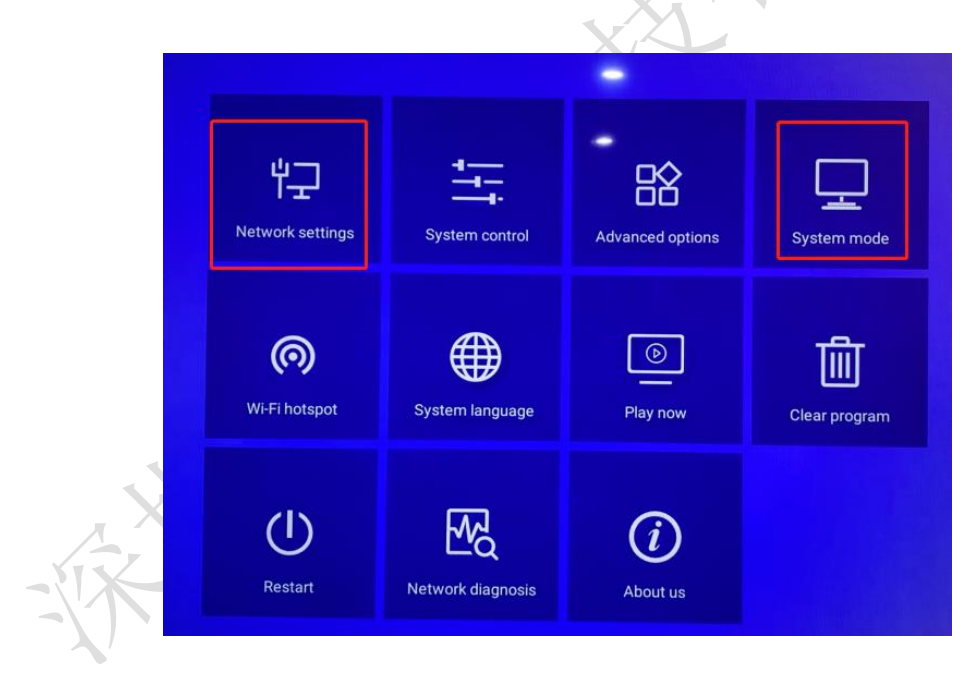

3.1 Change "Standalone" to "Network" mode, then enter the server address (<u>http://www.led-cloud.com</u>) and username, and click Save.

| Syster            | n mode                                                                                                    |
|-------------------|----------------------------------------------------------------------------------------------------|
| System mode       | Networking                                                                                                    |
| Networking set    |                                                                                                    |
| Server address    | and the second second second second second second second second second second second second second second second |
| Username          | huidu01                                                                                                    |
| Connection Status | Connected                                                                                                    |
| Save              | Cancel                                                                                                    |
|                   | X                                                                                                    |
|                   |                                                                                                    |
|                   |                                                                                                    |
| RAN .             |                                                                                                    |